# MANUAL PARA LA OPERACIÓN del módulo de Atención ciudadana

**TOMOIII Procesos orientados al ciudadano** • Recepción y conciliación de CPV • Entrega de la credencial

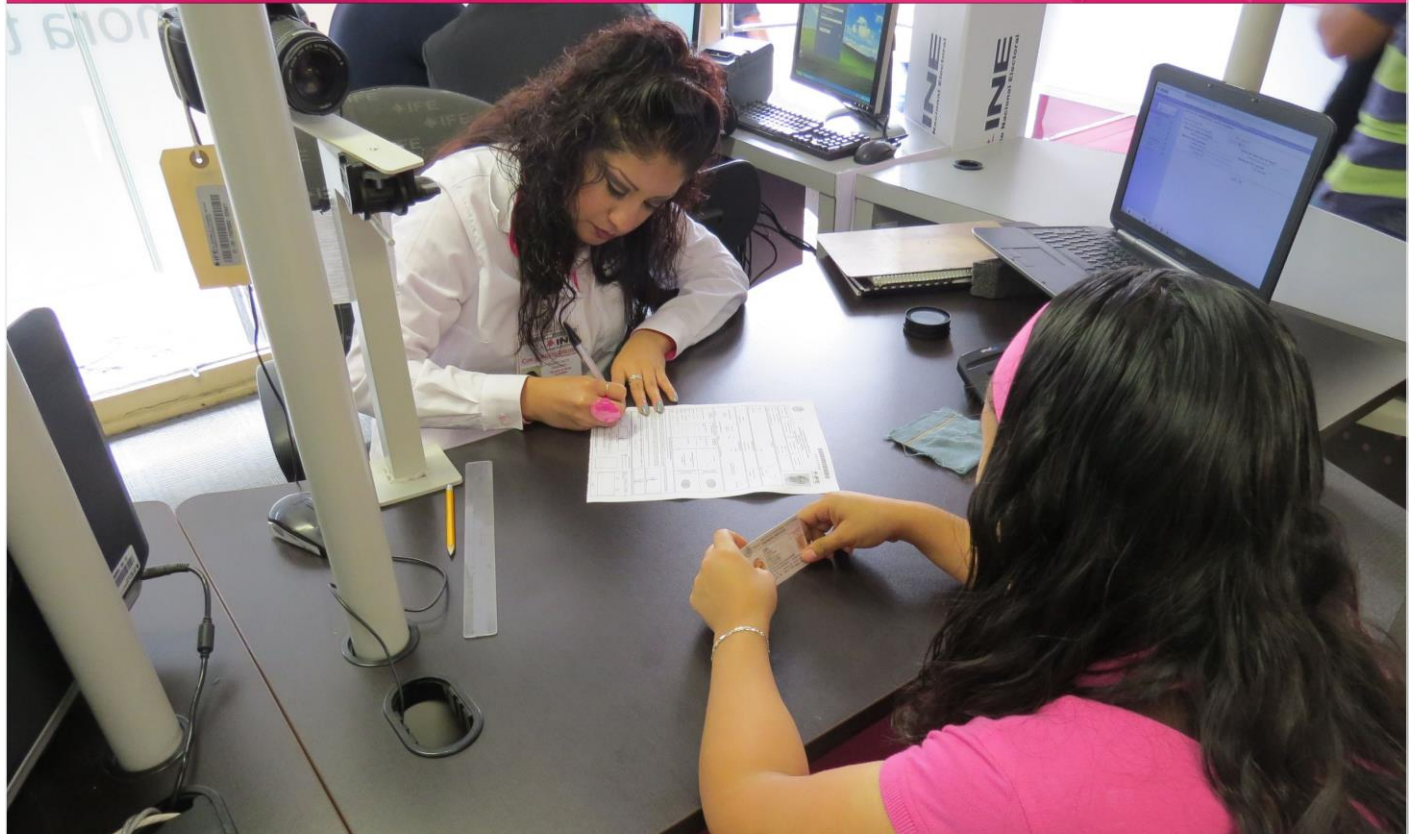

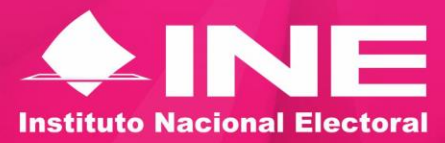

**AGOSTO DE 2016** 

# Contenido

| 1. Recepción y conciliación de Credenciales para Votar 1      |
|---------------------------------------------------------------|
| 1.1 Recepción de formatos de Credenciales para Votar 2        |
| 1.2 Cargar archivos de transacciones (archivos de producción) |
| 1.3 Conciliación de CPV en el SIIRFE-MAC 10                   |
| 1.4 Cambiar estatus lectura de credencial14                   |
| 1.5 Cerrar conciliación lote de credenciales15                |
| 1.6 Organización de credenciales físicas recibidas en MAC18   |
| 2 Entrega de la Credencial para Votar                         |
| 2.1 Buscar al ciudadano 21                                    |
| 2.2 Requisición del recibo en la Solicitud Individual26       |
| 2.3 Inhabilitar credencial para votar                         |
| 2.4 Plantilla para la revisión de la información 33           |
| 3. Causas de no entrega de la credencial                      |
| 3.1 Corrección de datos personales                            |
| 3.2 Solicitud de reimpresión 40                               |
| Anexo                                                         |

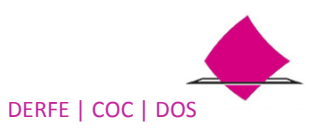

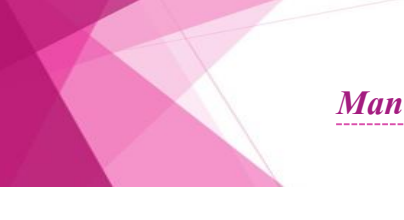

# 1. Recepción y conciliación de Credenciales para Votar

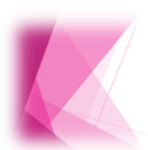

Este procedimiento permite incorporar al sistema, los formatos de Credencial para Votar (CPV) que se generaron producto de los trámites exitosos, para su entrega a los ciudadanos a través de la funcionalidad que se encuentra en el SIIRFE-MAC.

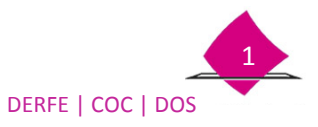

# 1.1 Recepción de formatos de Credenciales para Votar

Previo a la conciliación y una vez que recibas los paquetes de formatos de CPV, es importante que lleves a cabo la lectura de los mismos, con la finalidad de tener un control y seguimiento del flujo de Credenciales para Votar, así como cerrar el ciclo de su distribución, para lo cual, realiza lo siguiente:

✓ Selecciona del menú del SIIRFE-MAC la opción Registrar recepción de paquete en MAC.

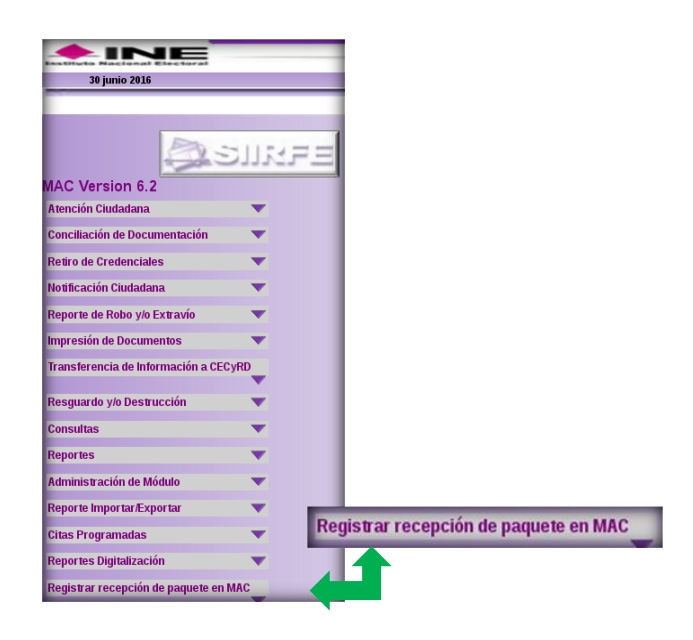

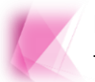

Realiza este procedimiento, antes de la conciliación del lote de formatos de CPV.

Una vez que ingresas a la opción, se muestra la pantalla **Registrar Paquete en MAC**, en la cual se observan los campos de **Fecha** y **Nombre del funcionario que recibe**, prellenados.

| Registrar Paquete en MAC              |                  |              |
|---------------------------------------|------------------|--------------|
| Datos de Captura                      |                  |              |
| Fachart                               |                  | (11)         |
| Fecha.                                | 27/06/2016       | (dd/mm/aaaa) |
| Lectura de codigo de barras: •        |                  |              |
| Nombre del funcionario que entrega: * |                  |              |
| Nombre del funcionario que recibe: *  | GALINDO CASTILLO | JOSE LUIS    |
|                                       |                  |              |
| Datos del sobre                       |                  |              |
| Módulo atención ciudadana: *          |                  |              |
| Tipo paquete: *                       | -SELECCIONE UNA  | OPCIÓN- V    |
| Entidad: *                            | -SELECCIONE UNA  | OPCIÓN- V    |
| Lote producción: *                    |                  |              |
| Total de credenciales: *              |                  |              |
|                                       |                  |              |
|                                       |                  |              |
|                                       | Registrar sol    | bre Salir    |

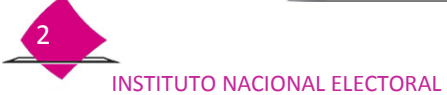

Para dar inicio con el registro, coloca el cursor en el combo **Lectura del código de barras** y con el lector realiza la actividad. En automático se muestra la información en **Datos de Captura**, que corresponden al código

|                                       |                            | N |
|---------------------------------------|----------------------------|---|
| Registrar Paquete en MAC              |                            | 1 |
| Datos de Captura                      |                            |   |
| Fecha: *                              | 27/06/2016 (dd/mm/aaaa)    |   |
| Lectura de código de barras: *        |                            |   |
| Nombre del funcionario que entrega: * |                            |   |
| Nombre del funcionario que recibe: *  | GALINDO CASTILLO JOSE LUIS |   |

Es importante mencionar, que la lectura también se puede realizar de manera manual, para ello captura la información que se encuentra en la parte inferior del código de barras de la etiqueta **DATOS DE MODULO**.

| DATOS DE MODULO                                                                               |                             |
|-----------------------------------------------------------------------------------------------|-----------------------------|
| P. Distribución: 209<br>DISTRITO FEDERAL<br>GUSTAVO A. MADERO<br>Distrito: 2<br>Modulo: 90221 | Producción:<br>Paquete: 1/1 |
| Total Modulo: 5                                                                               | -<br>T                      |

Para obtener los **Datos del sobre**, da un clic con el mouse, la información en automático se registra en cada uno de los apartados de **Módulo atención ciudadana**, **Tipo de paquete**, **Entidad**, **Lote de producción** y **Total de credenciales**.

| alos de Capitila                                                                    |                                                               |
|-------------------------------------------------------------------------------------|---------------------------------------------------------------|
| Fecha: *                                                                            | 27/06/2016 (dd/mm/aaaa)                                       |
| Lectura de código de barras: *                                                      | 109022116.09.22345.0RD0100011                                 |
| Nombre del funcionario que entrega: *                                               |                                                               |
| Nombre del funcionario que recibe: *                                                | GALINDO CASTILLO JOSE LUIS                                    |
| atos del sobre                                                                      |                                                               |
|                                                                                     |                                                               |
| Módulo atención ciudadana: *                                                        | 090221                                                        |
| Módulo atención ciudadana: *<br>Tipo paquete: *                                     | SOBRE V                                                       |
| Módulo atención ciudadana: *<br>Tipo paquete: *<br>Entidad: *                       | 090221<br>SOBRE                                               |
| Módulo atención ciudadana: *<br>Tipo paquete: *<br>Entidad: *<br>Lote producción: * | 090221<br>SOBRE<br>09 DISTRITO FEDERAL<br>16_090221_22345_ORD |

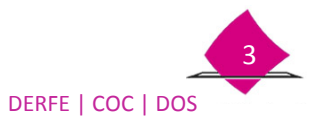

- Captura los datos de la persona de la oficina del Registro Federal de Electores en la Junta Distrital que entregó el sobre, en el apartado Nombre del funcionario que entrega.
- ✓ Para concluir, selecciona la opción **Registrar sobre**.

| Registrar Paquete en MAC              |                                |  |
|---------------------------------------|--------------------------------|--|
| Datos de Captura                      |                                |  |
| Fecha: *                              | 27/06/2016 (dd/mm/aaaa)        |  |
| Lectura de código de barras: *        | 109022116.09.22345.0 RD0100011 |  |
| Nombre del funcionario que entrega: * | CLEMENTE FABELA HERNANDEZ      |  |
| Nombre del funcionario que recibe: *  | GALINDO CASTILLO JOSE LUIS     |  |
| Datos del sobre                       |                                |  |
| Módulo atención ciudadana: *          | 090221                         |  |
| Tipo paquete: *                       | SOBRE                          |  |
| Entidad: *                            | 09 DISTRITO FEDERAL            |  |
| Lote producción: *                    | 16_090221_22345_ORD            |  |
| Total de credenciales: *              | 11                             |  |
|                                       |                                |  |
| Registra                              | r sobre Salir                  |  |

Vía el sistema, se notifica la información capturada, misma que se va integrando en la parte inferior de la pantalla.

| gistrar Paquete en MAC                |                            |                            |                               |
|---------------------------------------|----------------------------|----------------------------|-------------------------------|
| to:                                   |                            |                            |                               |
| Datos de Captura                      |                            |                            |                               |
| Fecha: *                              | 27/06/2016 (dd/mm/aaaa)    |                            |                               |
| Lectura de código de barras: •        |                            |                            |                               |
| Nombre del funcionario que entrega: • | CLEMENTE FABELA HERNANDEZ  |                            |                               |
| Nombre del funcionario que recibe: *  | GALINDO CASTILLO JOSE LUIS |                            |                               |
| Datos del sobre                       |                            |                            |                               |
| Módulo atención ciudadana: •          |                            |                            |                               |
| Tipo paquete: *                       | -SELECCIONE UNA OPCIÓN-    |                            |                               |
| Entidad: *                            | -SELECCIONE UNA OPCIÓN- V  |                            |                               |
| Lote producción: *                    |                            |                            |                               |
| Total de credenciales: *              |                            |                            |                               |
| Paquetes                              |                            |                            |                               |
| Lote Producción                       | Funcionario que Entrega    | Funcionario que Resibe     | Número de Paquete             |
| 16_090221_22345_ORD                   | CLEMENTE FABELA HERNANDEZ  | GALINDO CASTILLO JOSE LUIS | 109022116.09.22345.0RD0100011 |
|                                       |                            |                            |                               |
|                                       | Registrar sob              | re Terminar registro Salir |                               |

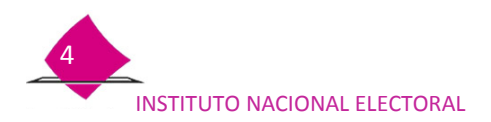

En caso de contar con más paquetes puedes continuar con la lectura, éstos, de igual manera, se van enlistando en la parte inferior de la pantalla.

| Paquetes            |                           |                            |                               |
|---------------------|---------------------------|----------------------------|-------------------------------|
| ,                   |                           |                            |                               |
| Lote Producción     | Funcionario que Entrega   | Funcionario que Recibe     | Número de Paquete             |
| 16_090221_22345_0RD | CLEMENTE FABELA HERNANDEZ | GALINDO CASTILLO JOSE LUIS | 109022116.09.22345.0RD0100011 |
| 16_090221_22346_EXT | CLEMENTE FABELA HERNANDEZ | GALINDO CASTILLO JOSE LUIS | 109022116.09.22346.EXT0100003 |
|                     |                           |                            |                               |
|                     |                           |                            |                               |
|                     | Panistra sobra            | Terminar realisten Calie   |                               |
|                     | negovar soure             | sair sair                  |                               |

| Durante la lectura, el sistema cuen                                                 | nta con las siguientes validaciones:                                                                                                    |
|-------------------------------------------------------------------------------------|----------------------------------------------------------------------------------------------------|
| <ul> <li>✓ Si un paquete ya fue leído presenta el<br/>siguiente mensaje.</li> </ul> | Registrar Paquete en MAC<br>Error<br>Código de barras fue registrado previamente                                                                                |
| ✓ Si el paquete que te entregaron<br>corresponde a otro MAC.                        | Registrar Paquete en MAC<br>Error<br>El Paquete no corresponde al módulo                                                                                        |
| ✓ Por olvido al registrar el nombre de la<br>persona que entrega el paquete.        | Registrar Paquete en MAC<br>Error<br>Captura de datos incorrecta<br>• Nombre del Funcionario que Entrega es requerido<br>Favor de corregir para poder continuar |

Al terminar con le lectura del o los paquetes, selecciona la opción Terminar registro.

| rega            | Fur               | ncionario que Rec |
|-----------------|-------------------|-------------------|
| NANDEZ          | GALINI            | DO CASTILLO       |
| NANDEZ          | GALINDO CAST      |                   |
| Registrar sobre | Terminar registro | Salir             |

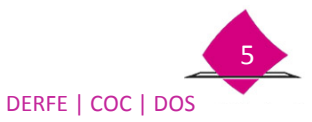

A través del sistema, se genera el **Acta de entrega recepción de formatos de credencial** en PDF para su impresión, solicita la firma al ciudadano que entrega los paquetes, firma de recibido, y consérvala como soporte de la actividad.

|                                   | vistaPreviaReporte-39.do                                                                                                    | ALENIAS                                                                                                    |
|-----------------------------------|----------------------------------------------------------------------------------------------------|----------------------------------------------------------------------------------------------------|
| <pre>^ \ \ 1 de 1 &lt; &gt;</pre> | Q 65.38% V Q 🕸                                                                                                    | Operación exitos                                                                                                    |
| iaturas V X                       | NSTITUTO NACIONAL ELECTORAL<br>REGISTRO FEDERAL DE ELECTORES                                                                                                    |                                                                                                    |
|                                   | Exercisión de la Entrega Recepción y anticolar Los de Professionolo de La Recordo de Costa o de La Contes<br>Articolar de Entrega Recepción de Formario de Credencia de La Contes<br>Entre de Tartifica Na Contesta de La Contesta de La Contesta de La Contesta de La Contesta de La Contesta de La Contesta de Contesta de Contesta de La Contesta de Contesta de Contesta de Contesta de Contesta de Contesta de La Contesta de Contesta de La Contesta de La Contesta de Contesta de Cont | INSTITUTO INACIONAL ELECTORAL<br>REGISTRO FEDERAL DE ELECTORES<br>SISTEMA INTEGRAL DE RIGGISTRO FEDERAL DE ELECTORES<br>SISTEMA INTEGRAL DE RIGGISTRO FEDERAL DE CERENTAL |
|                                   | Descripción de Paquete     Número de late: 16 00021 22272 OPD     Número de credenciales: 4                                                                                                    | Fecha de la Entrega Recepción: 28/06/2016                                                                                                    |
| 1                                 | Número de Paquete: 1 Número de Lote: 16,09021,22370,OPD Número de credenciales: 4                                                                                                    | Cantra da Distribunión que entrena:                                                                                                    |
|                                   | Numero de Paquete: 1 Numero de Lote: 16.09021.2209 EXT Numero de derdenciales: 1 Número de Paquete: 1 Número de Lote: 16.09021.22271.EXT Número de credenciales: 2                                                                                                    | Centro de Distribución que recibe: 090221                                                                                                    |
|                                   |                                                                                                    |                                                                                                    |
|                                   |                                                                                                    | Descripcion de Paquete     Número de Deseuler     1 Número de Lote: 16 60021 20122 OD     Número de contenciator: 4                                                       |
|                                   |                                                                                                    | Número de Paquete: 1 Número de Lote: 16 090221 22370 ORD Número de credenciales: 4                                                                                        |
|                                   |                                                                                                    | Número de Paquete: 1 Número de Lote: 16_990221_22369_EXT Número de credenciales: 1                                                                                        |
|                                   |                                                                                                    | Número de Paquete: 1 Número de Lote: 16_000221_22371_EXT Número de credencialeo: 2                                                                                        |
|                                   |                                                                                                    |                                                                                                    |
|                                   |                                                                                                    |                                                                                                    |
|                                   |                                                                                                    |                                                                                                    |
|                                   |                                                                                                    |                                                                                                    |
|                                   |                                                                                                    |                                                                                                    |
|                                   |                                                                                                    |                                                                                                    |
|                                   |                                                                                                    |                                                                                                    |
|                                   |                                                                                                    |                                                                                                    |
|                                   |                                                                                                    |                                                                                                    |
|                                   | Número total de paquetes entregados: 4                                                                                                    |                                                                                                    |
|                                   |                                                                                                    |                                                                                                    |
|                                   |                                                                                                    |                                                                                                    |
|                                   | Funcionario que entrega. Funcionario que recibe.                                                                                                    |                                                                                                    |
|                                   |                                                                                                    |                                                                                                    |
|                                   | CLEMENTE FABELA HERNANDEZ GAUNDO CASTILLO JOSE LUIS                                                                                                    |                                                                                                    |
|                                   |                                                                                                    | Número total de paquetes entregados: 4                                                                                                    |
|                                   |                                                                                                    | Número total de credenciales entregadas: 11                                                                                                    |
|                                   |                                                                                                    | Funcionario que entrega.<br>Statu                                                                                                    |
|                                   |                                                                                                    | CLEMENTE FABELA HERNANDEZ GALINDO CASTILLO JOSE LUIS                                                                                                    |

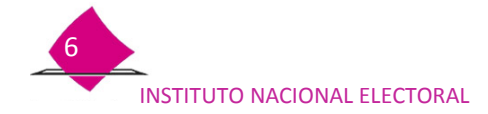

# 1.2 Cargar archivos de transacciones (archivos de producción)

Resultado de los trámites exitosos se generan archivos de producción, los cuales son depositados y extraidos del servidor de transacciones, para su distribución a los MAC. El Vocal del RFE de la Junta Distrital hace entrega de los formatos de CPV y sus respectivos archivos de producción, los cuales se deben incorporar al sistema para actualizar el estatus de estos registros.

Para procesar el archivo de producción en el SIIRFE-MAC, ingresa a la funcionalidad **Transferencia de información a CECYRD** y selecciona la opción **Cargar archivos de transacciones.** 

| ◆INE <sup>®</sup>                                            | _    |
|--------------------------------------------------------------|------|
| 06 julio 2016                                                |      |
|                                                              |      |
| MAC Version 6.2                                              | ukre |
| Atención Ciurladana                                          | -    |
|                                                              | -    |
| Conciliación de Documentación                                | •    |
| Retiro de Credenciales                                       | -    |
| Notificación Ciudadana                                       | -    |
| Reporte de Robo y/o Extravío                                 | -    |
| Impresión de Documentos                                      | -    |
| Transferencia de Información a CEC                           | yRD  |
| Cargar Archivos de Transaccione<br>Reenvío de notificaciones | 25   |

En la pantalla **Cargar archivo de transacciones**, realiza la búsqueda del archivo de producción correspondiente, selecciona el disposito de almacenamiento externo y la opción **Continuar**.

| d: 09 DISTRITO FEDERAL Distrito: 02 Módulo: 090221 NACIONAL | ALERTAS   |           |
|-------------------------------------------------------------|-----------|-----------|
| ARGAR ARCHIVOS DE TRANSACCIONES                             |           |           |
| Seleccione dispositivo                                      | /58 🗸 🗸 🗸 | Continuar |
|                                                             | Salr      |           |

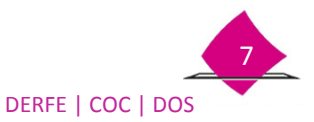

Localiza la ruta en la que se encuentra el archivo y marca la opción Abrir.

| uta del archivo de Exam | inar Ningún archivo seleccionado.* |                     |                                |                                     |                                             |
|-------------------------|------------------------------------|---------------------|--------------------------------|-------------------------------------|---------------------------------------------|
| transacciones           |                                    | Cargar archivo      |                                |                                     |                                             |
|                         |                                    | Salir               |                                |                                     |                                             |
| 📝 🔽 home 🚦              | surfe                              |                     |                                |                                     |                                             |
| Lugares                 | Nombre                             | ✓ Tamaño Modificado |                                | ACCIONES                            |                                             |
| Q Buscar                | 🛅 bin                              | Ayer a las 16:20    | CARGAR ARCHIVOS DE TRANS       | ACCIONES                            |                                             |
| 🕓 Usados reciente       | 🛅 boot                             | lunes               | Ruta del archivo de            | ninar Ningún archivo seleccionado.* |                                             |
| 📷 siirfe                | 🛅 dev                              | 10:05               | transacciones                  | inigan arcinto seleccionado.        |                                             |
| 💷 Sistema de arch       | 🛅 dwf                              | 09:49               |                                |                                     | Cargar archivo                              |
|                         | tc 🔤 etc                           | 04:23               |                                |                                     | rigram                                      |
|                         | 🔤 home                             | lunes               |                                |                                     | Salr                                        |
|                         | 🎒 lib                              | lunes               | 📝 🕘 mnt                        |                                     |                                             |
|                         | 🛅 lib64                            | lunes               | 1 million and the second       | Tanana                              | the Transition Mandidian                    |
|                         | 🛅 media                            | 07/08/13            | Cugares                        | Nombre                              | * iamano Modinica                           |
|                         | i mnt                              | lunes               | Duscal<br>(D) Lizados resiente | E caronida                          | iunes<br>Aver a lac                         |
|                         | i opt                              | Ayer a las 16:26    | o osados recience              |                                     | Ayera tas                                   |
|                         | proc                               | 04:23               | Surte                          | ayannage                            | iunes                                       |
|                         | i root                             | lunes               | Sistema de arch                |                                     |                                             |
|                         | 🛅 run                              | 11:05               |                                |                                     |                                             |
|                         | sbin                               | Ayer a las 16:26    |                                |                                     |                                             |
|                         | Srv                                | 07/08/13            |                                |                                     |                                             |
|                         | sys                                | 09:23               |                                |                                     |                                             |
| + -                     |                                    | Todos los archivos  |                                |                                     |                                             |
|                         |                                    |                     |                                |                                     |                                             |
|                         |                                    | Abrir Cancela       |                                |                                     |                                             |
|                         |                                    |                     |                                |                                     |                                             |
|                         |                                    |                     |                                |                                     |                                             |
|                         |                                    |                     |                                |                                     |                                             |
|                         |                                    |                     |                                |                                     |                                             |
|                         |                                    |                     |                                |                                     |                                             |
|                         |                                    |                     |                                |                                     | i mana a su a su a su a su a su a su a su a |

En la siguiente pantalla:

✓ Selecciona el **Archivo de producción** y elige la opción **Abrir**.

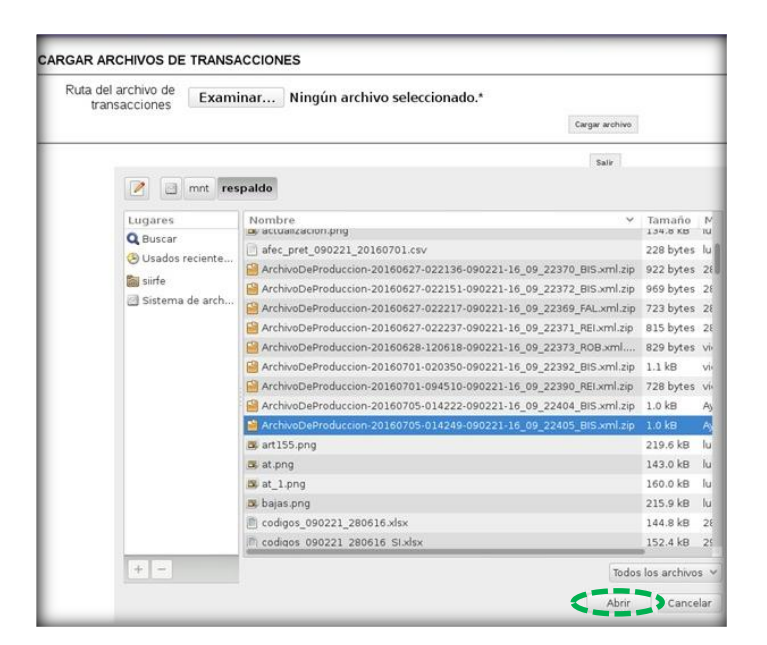

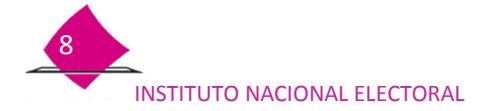

Los archivos de producción de CPV, se conforman de la siguiente manera:

|            | 20160113 | 120754 | 260321 | 15_26_22488 | BIS           | xml     |
|------------|----------|--------|--------|-------------|---------------|---------|
| Archivo de | Î        | Î      | Î      | Î           | Î             | Î       |
| producción | aaaammdd | hhmmss | EEDDMM | lote        | actualizacion | formato |

En el apartado **Ruta del archivo transacciones** se indica el nombre del archivo, para continuar, selecciona **Cargar archivo**, el sistema procesa la información y se desplaza la barra de **Avance** hasta concluir al 100% con la carga de los archivos de transacciones, una vez que concluye elige la opción **Aceptar**.

| E OD DISTRITO FEDERAL DISINITIES OF MARKED 0002223 NACIONAL | ALERIAS                                                        |              |
|-------------------------------------------------------------|----------------------------------------------------------------|--------------|
| ARGAR ARCHIVOS DE TRANSACCIONES                             |                                                                |              |
| Ruta del archivo de<br>transacciones Examinar Arch          | ivoDeProduccion-20160705-014249-090221-16_09_22405_BIS.xml.zip | • **         |
|                                                             | Sair                                                           |              |
|                                                             | AND DESCRIPTIO PEDERAL DESIGNATIO MIGRARIO DIDUZZI NANOCIAL    | ALERTAS      |
|                                                             | CARGAR ARCHIVOS DE TRANSACCIONES - Procesando                  |              |
|                                                             |                                                                | Avance 108 % |

Para concluir, se genera el **RESUMEN DE TRANSACCIONES PROCESADAS EN MÓDULO**, la cual, indica el número de registros que conforman el archivo de producción.

|                                                                                        | ٩                                                                                           | 65.38%                                                                   | )                                                   | ~          | Q |  |
|----------------------------------------------------------------------------------------|---------------------------------------------------------------------------------------------|--------------------------------------------------------------------------|-----------------------------------------------------|------------|---|--|
|                                                                                        | INSTITUTO NACIONAL ELECTOF<br>REGISTRO FEDERAL DE ELECTO<br>IAL DE INFORMACIÓN DEL REGISTRO | IAL<br>RES<br>FEDER AL D E ELE                                           | CTORES                                              |            |   |  |
| Institute Nacional Electoral RESUN                                                     | AEN DE TRANSACCIONES PROCESAD                                                               | GENERADO PO                                                              | OR:                                                 | GOMEZ      |   |  |
| ENTIDAD: 09 DISTRITO FEDERAL                                                           | MEN DE TRANSACCIONES PROCESAD                                                               | GENERADO PO                                                              | OR:<br>ASELA CHAVEZ                                 | gomez<br>T |   |  |
| ENTIDAD: 09 DISTRITO FEDERAL<br>DISTRITO: 2 MODULO: 09022                              | MEN DE TRANSACCIONES PROCESAD                                                               | GENERADO PO<br>FECHA:<br>06/07/2016                                      | DR:<br>ASELA CHAVEZ<br>HORA:<br>11.07.01 AM         | GOMEZ      |   |  |
| ENTIDAD: 09 DISTRITO FEDERAL<br>DISTRITO: 2 MODULO: 09022                              | AEN DE TRANSACCIONES PROCESAD                                                               | GENERADO PO<br>FECHA:<br>06/07/2016                                      | OR:<br>ASELA CHAVEZ<br>HORA:<br>11.07.01 AM         | GOMEZ      |   |  |
| ENTIDAD: 09 DISTRITO FEDERAL<br>DISTRITO: 2 MODULO: 09022<br>NOMERE DE ARCHYO. AVIIND  | 21                                                                                          | SENERADO PO<br>FECHA:<br>06/07/2016<br>Hoja 3                            | DR:<br>ASELA CHAVEZ<br>HORA:<br>11.07.01 AM<br># 1  | GOMEZ      |   |  |
| ENTIDAD: 09 DISTRITO FEDERAL<br>DISTRITO: 2 MODULO: 09022<br>NOMERE DE ARCHVO. Archvol | 21                                                                                          | AS EN MÓDULO<br>GENERADO PO<br>FECHA:<br>06/07/2016<br>Hoja 3<br>HS etil | DR:<br>ASELA CHAVEZ<br>HORA:<br>11.07.01 AM<br>de 1 | GOMEZ      |   |  |

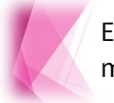

En caso de que el archivo no pertenezca al MAC en cuestión, se muestra un mensaje con la notificación e identificación del módulo al que pertenece.

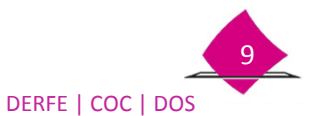

# 1.3 Conciliación de CPV en el SIIRFE-MAC

La conciliación de las CPV, consiste en poner disponibles en el sistema, las credenciales producto de los trámites que solicitaron y resultaron exitosos.

Para llevar a cabo la conciliación de los formatos de CPV, es necesario que previamente se haya cargado el archivo de producción en el sistema, para lo cual, ingresa a la funcionalidad **Conciliación de Documentación**.

✓ Selecciona el submenú **Conciliación de Credenciales**.

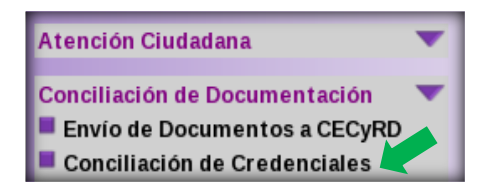

Se muestra la pantalla inicial, lleva a cabo el procedimiento de Lectura de credenciales:

- ✓ Elige el **Lote de Producción** a conciliar.
- Registra el Número de lecturas, (captura la cantidad de formatos de CPV que integran la remesa).
- ✓ Marca una opción para la conciliación, por Código CIC o Datos de la credencial.

| + INE                                               |      |                          |                                                |                   |                      |                                           |                                       |
|-----------------------------------------------------|------|--------------------------|------------------------------------------------|-------------------|----------------------|-------------------------------------------|---------------------------------------|
| 30 junio 2016                                       |      | Entidad: 09 DISTRITO FED | EPAL Distrito: 02 Módulo: 090221 NACIONAL      | AL                | ERTAS                |                                           | Bienvenido(a) ASELA CHAVEZ GOMEZ   Ge |
| A:                                                  |      | CONCILIACIÓN             | DE LOTE DE CREDENCIALES - Lectura              | a de credenciales |                      | the entrollation                          |                                       |
| IAC Version 6.2                                     |      |                          | Número de lecturas 2<br>Credencial mal impresa |                   |                      |                                           |                                       |
| Atención Ciudadana<br>Conciliación de Documentación | Ť    |                          | Odigo                                          |                   |                      | O Datos de la credencial<br>Clave Elector | _                                     |
| Retiro de Credenciales                              | -    |                          | CIC                                            |                   |                      | No.Emisión                                |                                       |
| Notificación Ciudadana                              | -    |                          |                                                |                   |                      | OCR                                       |                                       |
| Reporte de Robo y/o Extravío                        | -    | CIC                      | Clave única de elector                         | Apellido paterno  | Apellido materno     | Nombre (s)                                | Estatus lectura                       |
| Impresión de Documentos                             | -    | 200001528                | CNLYL282110715M900                             | CONTREPAS         | LOYOLA<br>PODRIGUE Z | LIZANDRA<br>HAZEL ALTAHIR                 | LECTURA CORRECTA                      |
| Transferencia de Información a CE                   | cyRD | 1200001327               | P.11.0112300322031800                          | PETES             | PODRIOUEZ            | pace aciania                              | LECIONCOPRECIN                        |
| Resguardo y/o Destrucción                           | -    |                          |                                                |                   | Cerrar               |                                           |                                       |
| Consultas                                           | *    |                          |                                                |                   |                      |                                           |                                       |
| Reportes                                            | -    |                          |                                                |                   |                      |                                           |                                       |
| Administración de Módulo                            | -    |                          |                                                |                   |                      |                                           |                                       |
| Reporte Importar/Exportar                           | -    |                          |                                                |                   |                      |                                           |                                       |
| Citas Programadas                                   | -    |                          |                                                |                   |                      |                                           |                                       |
| Reportes Digitalización                             | -    |                          |                                                |                   |                      |                                           |                                       |
| Registrar recepción de paquete en                   | MAC  |                          |                                                |                   |                      |                                           |                                       |

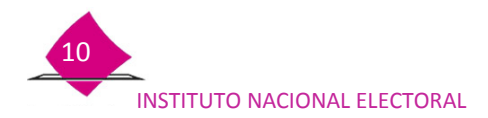

Si elegiste lectura del Código CIC, utiliza el lector de código de barras, en caso de que no sea posible, aplica la opción manual: para lo cual, selecciona **Datos de la credencial**, captura la información de **Clave Elector**, **No. de emisión** y **OCR**.

| 30 junio 2016                      |        | Entidad: 09 DISTRITO FE | DEPAL Distrito: 02 Módulo: 090221 NACIONAL                                                                         | AL                           | ERTAS            |                          | Bienvenido(a) ASELA CHAVEZ GOMEZ I C |
|------------------------------------|--------|-------------------------|----------------------------------------------------------------------------------------------------|------------------------------|------------------|--------------------------|--------------------------------------|
| AC Version 6.2                     | diikfe | CONCILIACIÓ             | N DE LOTE DE CREDENCIALES - Lectur<br>Lote producción 14.09.2027<br>Número de lecturas 2<br>Credencial mai imoresa | a de credenciales<br>o_sis v |                  | Vir establica            |                                      |
| Itencion Ciudadana                 |        |                         | Código                                                                                                    |                              |                  | O Datos de la credencial | K                                    |
| Potro de Cradenciplas              |        |                         | CIC                                                                                                    |                              |                  | Clave Elector            |                                      |
| Notficación Ciudadana              | -      |                         | 010 1                                                                                                    |                              |                  | OCR                      | 1                                    |
| Reporte de Robo v/o Extravío       | -      | CIC                     | Clave única de elector                                                                                             | Anellido naterno             | Anallido materno | Nombra (a)               | Estatus lastura                      |
| mpresión de Documentos             | -      | 200001528               | CNLYLZ82110715M900                                                                                                 | CONTREPAS                    | LOYOLA           | LIZANDRA                 | LECTURA CORRECTA                     |
| fransferencia de Información a CEI | CYRD   | 200001527               | PYPDH296092209H800                                                                                                 | PREYES                       | PODPIGUEZ        | HAZEL ALTAHIR            | LECTURA COPRECTA                     |
| Resguardo y/o Destrucción          | -      |                         |                                                                                                    |                              | Cerrar           |                          |                                      |
| Consultas                          | -      |                         |                                                                                                    |                              |                  |                          |                                      |
| Reportes                           | -      |                         |                                                                                                    |                              |                  |                          |                                      |
| Administración de Módulo           | -      |                         |                                                                                                    |                              |                  |                          |                                      |
| teporte Importar/Exportar          | -      |                         |                                                                                                    |                              |                  |                          |                                      |
| litas Programadas                  | *      |                         |                                                                                                    |                              |                  |                          |                                      |
| Reportes Digitalización            | -      |                         |                                                                                                    |                              |                  |                          |                                      |
| Registrar recepción de paquete en  | MAC    |                         |                                                                                                    |                              |                  |                          |                                      |

Cada registro leído, se integra a la lista de Lectura Correcta.

A través del sistema y durante la lectura, se pueden identificar credenciales con alguno de los estatus en el **Estadístico de Lote de Credenciales: sobrante, duplicada, duplicada entre cintas** o **no disponible por cancelación**, en caso de que se localice una inconsistencia, de manera inmediata se genera la notificación, de ser el caso, verifica que efectivamente corresponda a la situación de la credencial y de acuerdo a ello elige la opción correspondiente para etiquetar o no, el formato de CPV.

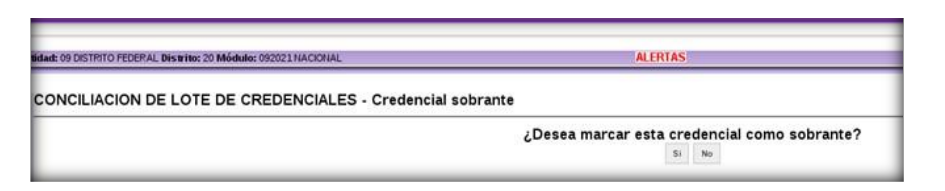

En caso de marcar la credencial con otros estatus, como por ejemplo, sobrante o duplicada, se muestra en pantalla el detalle, corrobora que sea correcta la información. Para que sea registrada como sobrante elige la opción **Aceptar** y continua con la conciliación.

| ONCILIACION DE LOTE DE CREDENCIALES - | Credencial sobrante |   |
|---------------------------------------|---------------------|---|
| Sección                               | 0870 *              |   |
| Apellido paterno                      | CLADERON *          |   |
| Apellido materno                      | MOLINA              |   |
| Nombre (s)                            | CAROLINA            | • |
| Clave de elector                      | CLMLCR70052009M400  |   |
| Numero emisión                        | 00 *                |   |
| OCR                                   | 0870238564892       |   |

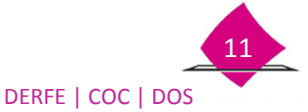

Antes de cerrar el lote de credenciales, verifica que los estatus marcados durante la conciliación en la lista de **Lectura de credenciales** en la columna **Estatus lectura,** sean los correctos.

| CONCILIACIÓ                                                     | N DE LOTE DE CREDENCIALES - Lectur                                                                                                    | a de credenciales                                                       |                                                                                                    |                                                                                                    |                                                                                                  |
|-----------------------------------------------------------------|----------------------------------------------------------------------------------------------------|-------------------------------------------------------------------------|----------------------------------------------------------------------------------------------------|----------------------------------------------------------------------------------------------------|--------------------------------------------------------------------------------------------------|
|                                                                 | Lote producción 35.00.2383<br>Número de lecturas 33                                                                                                    | o_Bis. ∽                                                                |                                                                                                    | Ver estadóticas                                                                                     |                                                                                                  |
|                                                                 | Credencial mal impresa 🕒<br>© Código                                                                                                    |                                                                         |                                                                                                    | O Datos de la credencial<br>Clave Elector                                                           |                                                                                                  |
|                                                                 | CICI                                                                                                    |                                                                         |                                                                                                    | No.Emisión OCR                                                                                      | -                                                                                                |
| CIC                                                             | CIC  <br>Clave única de elector                                                                                                    | Apellido paterno                                                        | Apellido materno                                                                                         | No.Emisión OCR Nombre (s)                                                                           | Estatus lectura                                                                                  |
| CIC                                                             | CIC CIC CIC CIC CIC CIC CIC CIC CIC CIC                                                                                                    | Apellido paterno                                                        | Apellido materno                                                                                         | No.Emisión OCR OCR                                                                                  | Estatus lectura                                                                                  |
| CIC<br>99996964                                                 | CIC  <br>Clave única de elector<br>CLMLCR70052009M400<br>DFGCFL00111909M200                                                                                                    | Apellido paterno<br>CLADEPON<br>DUAREZ                                  | Apellido materno<br>MOLINA<br>GAPCIA                                                                     | No.Emisión OCR Nombre (s) CAPOLINA LIDIA                                                            | Estatus lectura<br>SOBRANTE<br>DUPLICADA                                                         |
| CIC<br>99996964<br>99996970                                     | CIC<br>Clave única de elector<br>CLMLCP700520094400<br>JPCRLD80111309M200<br>ESCMRL420950904400                                                                                                    | Apellido paterno<br>CLADEPON<br>DUAREZ<br>ESPINOSA                      | Apellido materno<br>MOLRIA<br>GARCIA<br>CAMAPILLO                                                        | No.Emisión<br>OCR<br>Nombre (s)<br>CAROLINA<br>LIDIA<br>RAUL                                        | Estatus lectura<br>SOBPANTE<br>DUFLICADA<br>MALIMPEESA                                           |
| CIC<br>99996964<br>99996970<br>99996972                         | CIC ()<br>Clave única de elector<br>CLMLCP700520094400<br>DFGPL080113940200<br>ESCMPL42085094400<br>PMFJ058155094500                                                                                    | Apellido paterno<br>CLADERON<br>DUAREZ<br>ESPINOSA<br>ROMERO            | Apellido materno<br>MOLINA<br>GAPCIA<br>CAMAPILLO<br>FAJAPDO                                             | No.Emisión<br>OCR<br>Nombre (s)<br>CAPOLINA<br>LIDIA<br>PAUL<br>OSWALDO                             | Estatus lectura<br>SOBPAITE<br>DUPICICADA<br>MALIMPRESA<br>MALIMPRESA                            |
| CIC<br>99996964<br>99996970<br>99996972<br>99996978             | CIC CIC CIC CICC CICC CICC CICC CICC C                                                                                                    | Apellido paterno<br>CLADEFON<br>DUAPEZ<br>ESPINOSA<br>POMEPO<br>DAPQUIN | Ареіііdo materno<br>Моцпа<br>Байскія<br>Самайціо<br>FAJAPDO<br>SAVICHEZ                                  | No.Emisión<br>OCR<br>Nombre (s)<br>CAPOLINA<br>LIDIA<br>PAUL<br>OSWALDO<br>MIGUEL CELEDONIO         | Estatus lectura<br>SOBPAIITE<br>DUPLICADA<br>MALIMPRESA<br>MALIMPRESA<br>LECTUPA COPPECTA        |
| CIC<br>99996964<br>99996970<br>99996972<br>99996978<br>99996969 | CIC 3 Clave única de elector CLUC 4770573094400 Pretro Destro 113994400 Pretro Destro 113994400 Pretro Destro 1049400 Pretro 1051094500 Preshvides 3093204400 Esto Par 51224094400 Esto Par 51224094400 | CLUDGRON<br>CLUDGRON<br>EXPROSA<br>POMERO<br>DAPQURI<br>ESCOBAP         | Apellido materno           KAPETA           CAMPETA           CAMPETO           SANCHEZ           DPTUNO | No.Emisión<br>OCR<br>CAPOLINA<br>LIDIA<br>LIDIA<br>RAUL<br>OSWALDO<br>MIGUEL CELEDONIO<br>ALMA POSA | Estatus lectura<br>SoBRANTE<br>DUPLICADA<br>MAL IMPRESA<br>ALECTUPA COPPECTA<br>LECTUPA COPPECTA |

Se puede dar el caso que durante la lectura, localices algún formato de CPV que no cumpla con los estándares de calidad de impresión, para dicha situación, en la pantalla de **Lectura de credenciales** se cuenta con la opción que permite la captura como **Credencial mal impresa**, de igual forma, elige el tipo de lectura; por **Código** o **Datos de la credencial**.

| dad: 09 DISTRITO FE                     | DEPAL Distrito: 20 Módulo: 092021 NACIONAL                                                    | ALE                                              | RTAS                                             | 1                                                      | Bienvenido(a) ASELA CHAVEZ GOMEZ   g                                   |
|-----------------------------------------|-----------------------------------------------------------------------------------------------|--------------------------------------------------|--------------------------------------------------|--------------------------------------------------------|------------------------------------------------------------------------|
| ONCILIACIÓ                              | N DE LOTE DE CREDENCIALES - Lectur                                                            | a de credenciales                                |                                                  |                                                        |                                                                        |
|                                         | Lote producción 35.00.2000<br>Número de lecturas A<br>Credencial mal impresa<br>Código<br>CIC | o_Brs. ∨                                         |                                                  | Verestadistica                                         | _                                                                      |
|                                         |                                                                                               |                                                  |                                                  |                                                        |                                                                        |
| CIC                                     | Clave única de elector                                                                        | Apellido paterno                                 | Apellido materno                                 | Nombre (s)                                             | Estatus lectura                                                        |
| CIC                                     | Clave única de elector<br>PMFJ0581051609H500                                                  | Apellido paterno                                 | Apellido materno                                 | Nombre (s)                                             | Estatus lectura                                                        |
| CIC<br>99996972<br>99996978             | Clave única de elector<br>PMFJOS81051609H500<br>DPSNM6683030320H400                           | Apellido paterno<br>ROMERO<br>JARQUIN            | Apellido materno<br>FAJARDO<br>SANCHEZ           | Nombre (s)<br>OSWALDO<br>MIGUEL CELEDONIO              | Estatus lectura<br>MAL IMPRESA<br>LECTURA CORRECTA                     |
| CIC<br>99996972<br>99996978<br>99996969 | Clave única de elector<br>PMFJOS81051609H500<br>JPFSHMG63303020H400<br>ESOPAL75122409M400     | Apellido paterno<br>POMERO<br>JARQUIN<br>ESCOBAR | Apellido materno<br>FAJARDO<br>SANCHEZ<br>OPTUNO | Nombre (s)<br>OSWALDO<br>MIGUEL CELEDONIO<br>ALMA ROSA | Estatus lectura<br>MAL IMPRESA<br>LECTURA CORRECTA<br>LECTURA CORRECTA |

Una vez que registras la credencial, vía el sistema se genera la notificación indicando que el formato de CPV, queda conciliado con estatus de mal impresa.

| ¿Desea conciliar la c | redencial com | o mal impresa? |
|-----------------------|---------------|----------------|
|                       |               |                |
|                       | Aceptar       | Cancelar       |

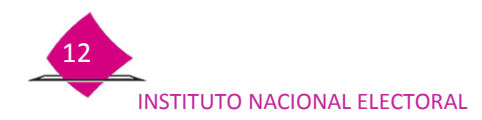

Dichos formatos de CPV, se incorporan a la lista con el estatus de MAL IMPRESA.

|                                                            | N DE LOTE DE CREDENCIALES - Lectura                                                                                     | a de credenciales                                                      |                                                                                                    |                                                                                                    |                                                                                          |      |
|------------------------------------------------------------|----------------------------------------------------------------------------------------------------|------------------------------------------------------------------------|----------------------------------------------------------------------------------------------------|----------------------------------------------------------------------------------------------------|------------------------------------------------------------------------------------------|------|
|                                                            | Lote producción 35_00_24430<br>Número de lecturas 14<br>Credencial malimmesa                                            | _815 ¥                                                                 |                                                                                                    | Verestadísticas                                                                                                    |                                                                                          |      |
|                                                            | Credenciai mai impresa                                                                                                  |                                                                        |                                                                                                    | O Datos de la credencial                                                                                                    |                                                                                          |      |
|                                                            | Couldo                                                                                                    |                                                                        |                                                                                                    | Claup Elector                                                                                                    |                                                                                          |      |
|                                                            |                                                                                                    |                                                                        |                                                                                                    | h - let were the second second s |                                                                                          |      |
|                                                            | CIC I                                                                                                    |                                                                        |                                                                                                    | Ma Emisión                                                                                                    |                                                                                          |      |
|                                                            | CIC I                                                                                                    |                                                                        |                                                                                                    | No.Emisión                                                                                                    |                                                                                          |      |
|                                                            | CIC                                                                                                    |                                                                        |                                                                                                    | No.Emisión                                                                                                    |                                                                                          |      |
| CIC                                                        | CIC  <br>Clave única de elector                                                                                         | Apellido paterno                                                       | Apellido materno                                                                                                    | No.Emisión OCR                                                                                                    | Estaty                                                                                   | Ltur |
| CIC<br>9996964                                             | CIC   <br>Clave única de elector<br>JPGPLD80111309M200                                                                  | Apellido paterno                                                       | Apellido materno                                                                                                    | No.Emisión OCR OCR                                                                                                    | Estatu<br>DUPLICADA                                                                      | _tur |
| CIC<br>9996964<br>9996970                                  | CIC CIC CIC CIC CIC CIC CIC CIC CIC CIC                                                                                 | Apellido paterno<br>JUAPEZ<br>ESPINOSA                                 | Apellido materno<br>Garcia<br>CAMARILO                                                                                          | No.Emisión OCR Nombre (s) LIDIA RAUL                                                                                                    | Estatu<br>DUPLICADA<br>MAL IMPRESA                                                       | _tur |
| CIC<br>9996964<br>9996970<br>9996972                       | CIC Citeve única de elector<br>DPOPLD801113094/200<br>ESCURL420050904400<br>PM#J0361306994500                           | Apellido paterno<br>JUAPEZ<br>ESPINOSA<br>ROMERO                       | Apellido materno<br>GARCIA<br>CAMARILLO<br>FAJARDO                                                                              | No.Emisión<br>OCR<br>Nombre (s)<br>LIDIA<br>PAUL<br>OSWADO                                                                                                    | DUPLICADA<br>MAL IMPRESA<br>MAL IMPRESA                                                  | .tur |
| CIC<br>9996964<br>9996970<br>9996972<br>9996978            | CIC  <br>Clave única de elector<br>JPGPLDe0113094200<br>ESCUPL (2005049400<br>PM-JD0510530694400<br>JPS/JMC63020204400  | Apellido paterno<br>JUAPEZ<br>ESPINOSA<br>POMEPO<br>JARQUIN            | Apellido materno<br>GARCIA<br>CAMARILIO<br>FAJARDO<br>SANCHEZ                                                                   | No.Emisión<br>OCR<br>Nombre (s)<br>LiDia<br>PAUL<br>OSWALDO<br>MIGUEL CELEDONIO                                                                                                    | Estatu<br>DUPLICADA<br>MAL IMPRESA<br>MAL IMPRESA<br>LECTUPA COPRECTA                    | .tur |
| CIC<br>9996964<br>9996970<br>9996972<br>9996978<br>9996969 | CIC  <br>Clave única de elector<br>propr.pent136980200<br>ESGML420805094400<br>prs1and630302304400<br>ESGM2432224094400 | Apellido paterno<br>JUAPEZ<br>ESPINOSA<br>POMERO<br>JAPQUIN<br>ESCOBAP | Ареіііdo materno<br>Сансок<br>Саналансь<br>Галароо<br>Балароо<br>Балароо<br>Балароо<br>Балароо<br>Балароо<br>Балароо<br>Балароо | No.Emisión OCR Nombre (s) LIDIA PAUL OSWALDO MIGUEL CELEDONIO ALMA POSA                                                                                                    | Estatu<br>DUPLICADA<br>MAL IMPRESA<br>MALIMPRESA<br>LECTUPA COPRECTA<br>LECTUPA COPRECTA | .tur |

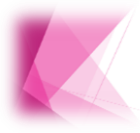

Es recomendable que una vez marcada la credencial como mal impresa, se tenga el cuidado de desactivar la opción para continuar con la lectura. Este procedimiento se debe llevar a cabo cada vez que se localicen formatos de CPV con estas características.

Adicionalmente, esta funcionalidad cuenta con la liga **Ver estadísticas,** a través de la cual, puedes consultar el concentrado del **Lote de producción** en cuestión.

| sidade 09 DISTRITO FEDERAL Distrito: 20 Módulo: 092021 NACIONAL | ALE              | RYAS             |                                                                | Bienvenido/a) ASELA CHAVEZ GOMEZ I Cerrar ses do |
|-----------------------------------------------------------------|------------------|------------------|----------------------------------------------------------------|--------------------------------------------------|
| CONCILIACIÓN DE LOTE DE CREDENCIALES - Lectura de               | credenciales     |                  |                                                                |                                                  |
| Lote producción 35.09.23330_815<br>Número de lecturas           | ~                |                  | Ver.estadísticas                                               |                                                  |
| Código                                                          |                  |                  | Datos de la credencia     Clave Elector     No.Emisión     OCR |                                                  |
| CIC Clave única de elector                                      | Apellido paterno | Apellido materno | Nombre (s)                                                     | Estatus lectura                                  |
|                                                                 |                  | Cerrar           |                                                                |                                                  |

Una vez que seleccionas la liga, se muestra el listado producto de la lectura del lote de credenciales, en el cual puedes verificar si la información es correcta.

| SOBRANTE                          | 1  |
|-----------------------------------|----|
| DUPLICADA                         | 1  |
| CORRECTA EN LOTE DE PRODUCCIÓN    | 16 |
| MAL IMPRESA EN LOTE DE PRODUCCIÓN | 2  |
| FALTANTES                         | 2  |
| DUPLICADA ENTRE CINTAS            | 0  |
| NO DISPONIBLE POR CANCELACION     | 0  |

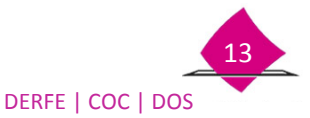

# **1.4 Cambiar estatus lectura de credencial**

Es posible que durante la lectura de formatos de CPV, por error alguna se registre como mal impresa, duplicada, o sobrante, para realizar la corrección se cuenta con la opción que te permite desmarcar o eliminar estos registros.

Ingresa a la funcionalidad **Conciliación de Documentación** y elige la opción **Cambiar estatus lectura de credencial.** 

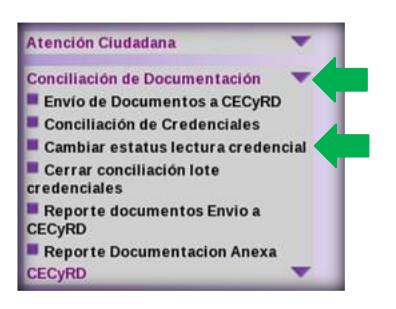

Se muestra la pantalla, **Cambiar estatus de lectura de credencial** en la cual, selecciona el **Lote de Producción,** en el apartado de **Estatus de lectura** el tipo de lectura y la opción **Buscar**, para que con esta información se conforme el listado con los datos solicitados, en caso de que requieras un registro en específico, realiza la búsqueda por **Clave de elector** y **Número de emisión.** 

| 9 DISTRITO FEDERAL Distrito: 02 Módulo: 090221 NACIONAL | ALERTAS                     | Bienve           |
|---------------------------------------------------------|-----------------------------|------------------|
| CILIACION DE LOTE DE CREDENCIALES - Cambiar estatu      | us de lectura de credencial |                  |
|                                                         |                             |                  |
| Lote producción 18_09_22370_Bis 💉                       |                             | Clave de elector |

Producto de la búsqueda, se localizan los datos de la CPV, marca el combo de la columna **Desmarcar**, y la opción **Cerrar**.

| 09 DISTRITO FEDERAL Distric: 03 Módulo: 090321 NACIONAL |              |                                                 | ALERTAS            | Bienvenido(a) CESAR A | CESAR AYALA CARRILLO   <u>Certar</u> |           |
|---------------------------------------------------------|--------------|-------------------------------------------------|--------------------|-----------------------|--------------------------------------|-----------|
|                                                         |              |                                                 |                    |                       |                                      |           |
| NCILIACIÓN DE LOT                                       | E DE CREDENC | IALES - Cambiar estatus de lectura de credencia |                    | -                     | 1                                    |           |
| Desmarcar                                               | Sección      | Ciudadano                                       | Clave elector      | No. emisión           | OCR                                  | Estatus   |
|                                                         | 2378         | JOSE ARTURO GUTERREZ MARTINEZ                   | GTMPAP64103009H400 | 00                    | 2378072702234                        | DUPLICADA |
| <u>(X)</u>                                              | 2010         |                                                 |                    |                       |                                      |           |
| <u> </u>                                                | 2010         |                                                 | 1<br>11/1-2/10/71  |                       | 2                                    |           |

El sistema genera la notificación de la actividad a través del cuadro de dialogo en el cual, se confirma el cambio de **Estatus** de la credencial.

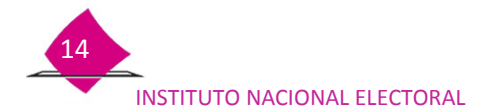

Para poder modificar un estatus es necesario se autorice por supervisor, una vez que se lleva a cabo el cambio, en automático se actualizan las cifras, como puedes observar en el resumen: **ESTADÍSTICAS DE LOTE DE CREDENCIALES.** 

| Está seguro que quiere modificar el estatus de la credenci | ial ¿Desea autorizar esta operación? |
|------------------------------------------------------------|--------------------------------------|
|                                                            | Aceptar Cancelar                     |

| SOBRANTE                          | 1  |
|-----------------------------------|----|
| DUPLICADA                         | 1  |
| CORRECTA EN LOTE DE PRODUCCIÓN    | 16 |
| MAL IMPRESA EN LOTE DE PRODUCCIÓN | 2  |
| FALTANTES                         | 2  |
| DUPLICADA ENTRE CINTAS            | 0  |
| NO DISPONIBLE POR CANCELACION     | 0  |

#### Importante

- ✓ Sólo puedes realizar cambios de estatus de lecturas correctas en lote de producción a mal impresa y viceversa.
- ✓ Los estatus de sobrante y duplicada sólo las puedes eliminar, esta información es posible consultarla en los estadísticos.
- ✓ Los estatus de duplicada entre cintas y no disponible por cancelación no se pueden modificar, debido a que éstos vienen marcados de origen.

### **1.5 Cerrar conciliación lote de credenciales**

Concluida la lectura de los formatos de CPV, y después de verificar que no se va a efectuar ninguna modificación, debes de **Cerrar el lote de credenciales** ya que de esta manera se actualizan los estatus de los registros a **Disponibles para entrega**, para lo cual realiza lo siguiente:

- ✓ Selecciona la opción **Conciliación de lote de Credenciales**.
- ✓ Marca el submenú, Cerrar lote de credenciales.
- ✓ Elige la remesa que vas a cerrar en el apartado Lote de producción.

| CONCILIACION DE LOTE DE CREDENCIALES - Cerrar lote de credencia |                                                             |   |
|-----------------------------------------------------------------|-------------------------------------------------------------|---|
| Lote de producción                                              | -SELECCIONE UNA OPCIÓN-   0                                 | ) |
|                                                                 | -SELECCIONE UNA OPCIÓN-<br>12_15_0296_BIS<br>12_15_0298_BIS |   |

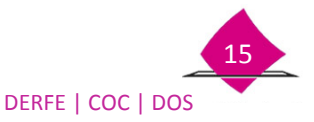

De acuerdo a la elección, se muestra el estadístico que corresponde a la lectura, corrobora que los datos contenidos sean los correctos, y realiza el cierre del lote de credenciales.

| -              | SOBRANTE                          | 1      |
|----------------|-----------------------------------|--------|
|                | DUPLICADA                         | 1      |
|                | CORRECTA EN LOTE DE PRODUCCIÓN    | 16     |
| AC Versi       | MAL IMPRESA EN LOTE DE PRODUCCIÓN | 2      |
| tención Ciu    | FALTANTES                         | 2      |
| onciliación    | DUPLICADA ENTRE CINTAS            | 0      |
| tetiro de Cre  | NO DISPONIBLE POR CANCELACION     | 0      |
| lotificación ( |                                   |        |
| teporte de R   |                                   | Cerrar |

Enseguida, se muestra el cuadro de texto en el cual se señala, que una vez realizada la actividad ya no será posible hacer alguna modificación.

| Al cerrar el lote no podrá realizar cambios de estat<br>¿Desea cerrar el lote? | tus en la lectura de credencial. |
|--------------------------------------------------------------------------------|----------------------------------|
|                                                                                | Aceptar Cancelar                 |

Para llevar a cabo el **Cierre del lote de Credenciales**, el supervisor es quien debe autorizar el procedimiento, uno de los requisitos es el reconocimiento en el sistema a través de su huella y contraseña para que sea autenticada, al concluir se genera la notificación.

| Descripción de la operación<br>CIERRE DE CONCILIACION DE LOTE DE CREDENCIALES | <u> </u>   |                             |
|-------------------------------------------------------------------------------|------------|-----------------------------|
| ¿Desea autorizar esta operación?                                              | Supervisor | SCH4VEZ<br>Aceptar Cancelar |
| Atención Cius                                                                 |            | Operación exitos            |

Producto de la conciliación, se generan los reportes **Estadístico** y **Nominativo** de manera automática del lote correspondiente, así como las solicitudes de reimpresión de las credenciales marcadas durante la lectura como **MAL IMPRESAS**, a fin de contar con el soporte documental de la lectura de cada uno de los formatos de CPV disponibles para su entrega.

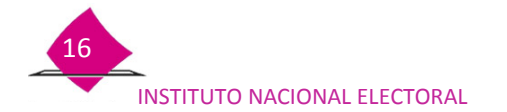

Previo a su impresión y para su consulta, se muestra en pantalla: el Estado de Cierre de Conciliación Detalle del Lote..., (estadístico y nominativo) y en su caso, la Solicitud de Reimpresión de formatos de Credencial.

|                |                                                                                                    |                                                                                                    | Q. 107%                                                                                                    |                                                                                                    |                                                                                                    |                                |
|----------------|----------------------------------------------------------------------------------------------------|----------------------------------------------------------------------------------------------------|----------------------------------------------------------------------------------------------------|----------------------------------------------------------------------------------------------------|----------------------------------------------------------------------------------------------------|--------------------------------|
| *              | INE ·                                                                                                    | NEOSTID FEDERAL DE ELECTORES<br>ETEMA BITELRAL DE INFORMACIÓN DEL REGIETRO FEDERAL DE ELECTORES<br>ESTADO DE CERRE DE CONCULACIÓN DETALLE DE LOTE 15_01_21831_BIS                                                                                                    |                                                                                                    |                                                                                                    |                                                                                                    |                                |
| ENTO,<br>DETRI | 10 KADDINA, ELETTINAL<br>50. 09 DISTINITO FEDERAL<br>10. 19 MODULO: 980931<br>LISTINA                                                                                                    |                                                                                                    | EINEMAND FOR<br>ADDLA CHANY (2016)<br>(1010)01 100 1000<br>(2010)00 100 1000<br>(2010)00                                                                                                    |                                                                                                    |                                                                                                    |                                |
|                | Address of the second second s | Son<br>Con<br>Incoheceboord.g                                                                                                    |                                                                                                    | UMAN <sup>®</sup>                                                                                                    | Texanologia (10), A (100-17) (200-17) (200-<br>) (200-17)<br>(200-17) (200-17) (2 | -                              |
|                | 1 (c) ( c) ( c) ( c) ( c) ( c) ( c) ( c)                                                                                                    | 2                                                                                                    | REGISTRO FEDERAL DE ELECT                                                                                                    | 9465                                                                                                    | Q [13:196 ~ D 0                                                                                                    |                                |
|                |                                                                                                    | INSTITUTO NACIONAL ELECTORAL                                                                                                    | ITEMA INTEGRAL DE INFORMACIÓN DEL REGISTRI<br>ISTADO DE CIERRE DE CONCLIACIÓN DETALLE D                                                                                                    | PEDERAL DE ELECTORES                                                                                                    | MACO POIN<br>ADDLA CHAVE? SOME?                                                                                                    | 14(44a millionaria) (4(19)45). |
|                |                                                                                                    | ENTIDAD: 09 DISTRITO FEDERAL<br>DISTRITO: 20 MODULO: 092021                                                                                                    |                                                                                                    | 1200                                                                                                    | IIRFE                                                                                                    | Operation                      |
|                |                                                                                                    | UT         BOOM         Description           0 0 0 0 0         0         Instrumentation           0 0 0 0 0         0         Instrumentation           0 0 0 0 0         0         Instrumentation           0 0 0 0 0         0         Instrumentation           0 0 0 0 0         0         Instrumentation           0 0 0 0         0         Instrumentation           0 0 | CARLOS DE LECTOR     Company     Company     Comp | D2 MARTOFT MAX Variant 8     def                                                                                                    |                                                                                                    |                                |
|                |                                                                                                    | 1.0.2008.00         000         000000000000000000000000000000000000                                                                                                    | ACCORDENSION     ACCORDENSION      ACCORDENSION     ACCORDENSION      ACCORDENSION      ACCORDENSION      ACCORDENSION   | 1000 State Strap in A Que to<br>1000 State Strap in A Que to<br>1000 State Strap in A Que to<br>1000 State State State State State State State<br>1000 State State S | •                                                                                                    |                                |
|                |                                                                                                    |                                                                                                    |                                                                                                    |                                                                                                    |                                                                                                    |                                |
|                |                                                                                                    |                                                                                                    |                                                                                                    |                                                                                                    |                                                                                                    |                                |

Al cerrar la lectura del lote de producción, se conforman de manera automática archivos de salida con los registros de formatos de CPV que han concluido su ciclo y serán sujetas al proceso de destrucción: **Mal impresas, Sobrantes, Duplicadas y No disponibles por cancelación**.

Estos archivos se deben copiar a un medio magnético a través del **Administrador de Archivos**, funcionalidad que se encuentra en la barra de herramientas del SIIRFE-MAC.

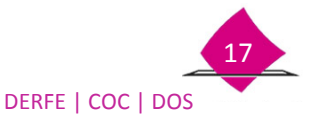

# 1.6 Organización de credenciales físicas recibidas en MAC

Al concluir la conciliación de los formatos de CPV, se deben organizar por sección de menor a mayor en orden alfabético, de tal manera que se permita tener control y puedan identificarse rápidamente en el gabinete en el cual se resguardan hasta su entrega.

De la misma forma, organiza las **Solicitudes Individuales**, por sección de menor a mayor y en orden alfabético, al concluir, colócalas en el gabinete para su resguardo.

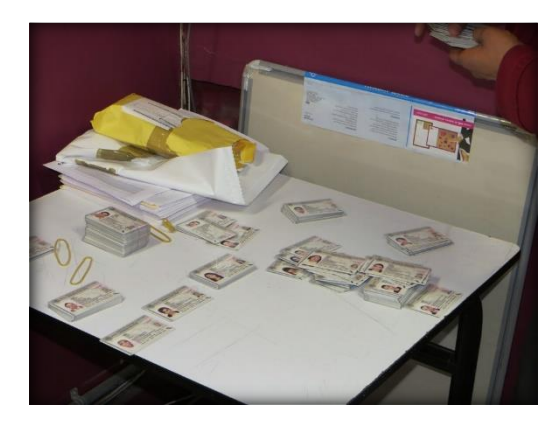

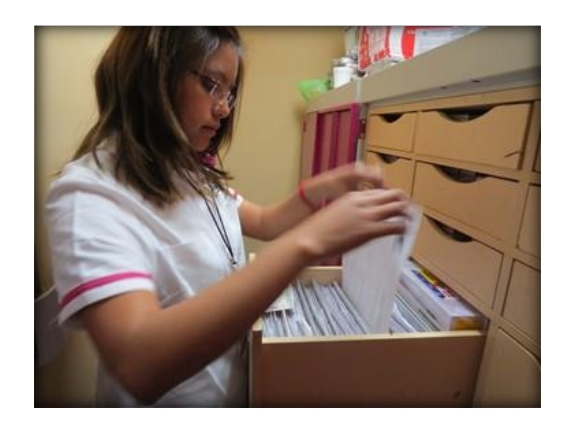

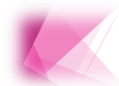

La correcta organización de la documentación, permite localizar de manera ágil los formatos de CPV al momento de su entrega.

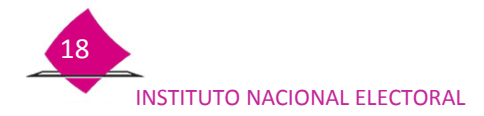

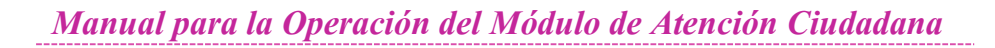

# 2 Entrega de la Credencial para Votar

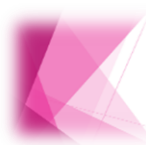

Producto de los trámites exitosos se generan los formatos de CPV, los cuales se reciben y concilian en el Módulo de Atención Ciudadana (MAC) para quedar con estatus de Disponible para su entrega a la ciudadanía.

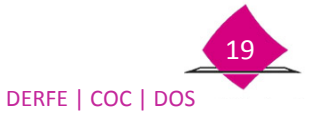

La entrega de los formatos de CPV, se lleva a cabo de acuerdo al ámbito de responsabilidad en el cual se generó el trámite, procedimiento que se integra por una serie de actividades, mismas que se describen a continuación:

- ✓ Para localizar el registro del trámite, solicita al ciudadano, el comprobante del trámite (no obligatorio), si no cuenta con él, con su nombre completo realiza la búsqueda.
- ✓ En la funcionalidad Atención Ciudadana, elige la opción Entrega de la Credencial.

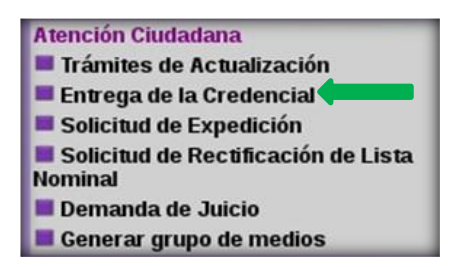

El procedimiento cuenta con cuatro criterios que permiten localizar en el sistema, el trámite de la persona para la entrega de su formato de CPV.

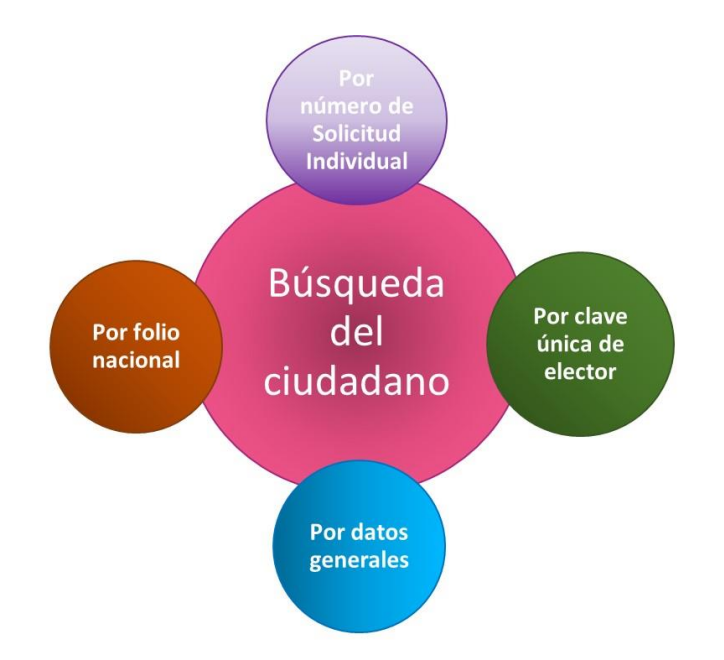

Cada una de estas opciones permite ubicar de manera rápida la información, elige la que corresponda y captura los datos que se solicitan de acuerdo al **Tipo de Búsqueda** seleccionado. En el siguiente cuadro se describen los tipos de búsqueda, y de acuerdo a la situación cuál de ellos es conveniente utilizar para localizar el registro.

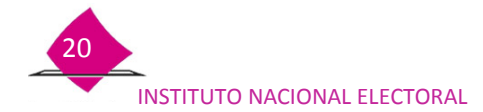

| TIPO DE BUSQUEDA                   | SITUACIÓN                                                                             |
|------------------------------------|---------------------------------------------------------------------------------------|
| Por Número de Solicitud Individual | Si el ciudadano entrega su comprobante de<br>Solicitud Individual registra este dato. |
| Por Clave Única de Elector         | Si trae su CPV anterior, toma el dato y captúralo en este espacio.                    |
| Por Datos Generales                | Si no lleva su comprobante, solicita su nombre completo para su captura.              |
| Por Folio Nacional                 | Este dato se puede obtener de la CPV anterior del apartado que dice folio.            |

# 2.1 Buscar al ciudadano

Para localizar el trámite del ciudadano en el sistema, debes capturar la siguiente información:

- ✓ Hora de inicio de atención.
- ✓ Elige del catálogo la Entidad del domicilio del solicitante.
- ✓ Selecciona el tipo de búsqueda y la opción **Buscar**.

| ad: 09 DISTRITO FEDERAL Distrito: 03 Módulo: 090321 NACIONAL                                                                                                    | ALERTAS                                                                                                    | Bienvenido(a) CLEMENTE I |
|----------------------------------------------------------------------------------------------------|----------------------------------------------------------------------------------------------------|--------------------------|
| ENTREGA DE CREDENCIALES - Buscar al ciudadano                                                                                                    |                                                                                                    |                          |
| Hora inicio de atención:<br>Entidad del domicilio del solicitante:<br>Buscar por número de Solicitud<br>Número de Solicitud 1000222102014<br>Buscar por datos generales<br>Apelido paterno<br>Apelido materno<br>Nombre (s) | II 34 24hrs. (hh:mm)*<br>© DISTRITO FEDERAL → *<br>Buscar por clave única de elector<br>Clave única de elect<br>Buscar por folio nacional<br>Folio nacior | or                       |
|                                                                                                    | Buscar Sair                                                                                                    |                          |

Resultado de la búsqueda, se muestra el registro con el nombre completo del ciudadano, elige la liga de la columna **Número de Solicitud**, para observar el detalle de la información.

| 09 DISTRITO FEDERAL DIStrito: 03 Módulo: 090321 NACIONAL | ALERTA           | 8      |                  | Bienvenido(a) CLEMENTE FABELA HERNAND |
|----------------------------------------------------------|------------------|--------|------------------|---------------------------------------|
| NTREGA DE CREDENCIALES - Resultado                       |                  |        |                  |                                       |
| Número de Solicitud                                      | Apellido paterno |        | Apellido materno | Nombre (s)                            |
| 1609222192016                                            | MARTINEZ         | HUERTA |                  | ABRAHAM                               |
|                                                          |                  | Cerrar |                  |                                       |

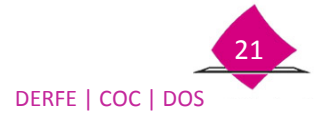

En la pantalla **Detalle de la credencial,** verifica que el estatus sea **DISPONIBLE PARA ENTREGA** y que los datos de: Fotografía, Nombre, Entidad de Nacimiento, Fecha de Nacimiento, Sexo, CURP, entre otros, correspondan con los de la persona que la solicita.

- ✓ Selecciona del gabinete la CPV y la Solicitud Individual.
- Verifica que la información que aparece en el sistema y los datos de la CPV, correspondan a los del ciudadano que se presenta.
- ✓ Proporciónale la CPV para que revise sus datos.

De ser correcta la información, en la pantalla **Detalle de la credencial** elige una de las dos opciones para registrar la entrega: lectura del **Código CIC** o mediante la captura de los **Datos de la credencial:** Clave de Elector, Nº de Emisión y OCR, elige la opción **Entregar Credencial**.

| ISTRITO FEDERAL DIS | trito: 03 Módulo: 090321 NACIONAL ALERTAS | Bienvenido(a) C            |
|---------------------|-------------------------------------------|----------------------------|
| REGA DE CRI         | EDENCIALES - Detaile de la credencial     |                            |
| 1.03                | Clave de elector MRHRAB51110909H000       |                            |
| 0                   | Número de 04<br>emisión                   |                            |
| (1)                 | Estatus de DISPONIBLE PARA ENTREGA        |                            |
| Y                   | Estatus de la EXITOSO solicitud asociada  |                            |
|                     | Folio nacional 0000094406190              |                            |
|                     | Apellido paterno MARTINEZ                 |                            |
|                     | Apellido materno HUERTA                   |                            |
|                     | Nombre ABRAHAM                            |                            |
|                     | Entidad de DISTRITO FEDERAL               |                            |
|                     | Fecha de 09/11/1951                       |                            |
|                     | Sexo H                                    |                            |
|                     | CURP MAHA511109HDFRRB03                   |                            |
|                     | Trámite Inicial REPOSICION                |                            |
|                     | Trámite Definitivo REPOSICION             |                            |
| Ch 1                | Fecha de registro 16/02/2016              |                            |
| 9141                | Entidad 09 DISTRITO FEDERAL               |                            |
| 1                   | Distrito 08                               |                            |
|                     | Municipio 015 CUAUHTEMOC                  |                            |
|                     | Sección 4662                              |                            |
|                     | Localidad 0001 DISTRITO FEDERAL           |                            |
|                     | Manzana 0017                              |                            |
|                     | Recoger Si<br>credencial                  |                            |
|                     | © Código                                  | O Datos de la credencial   |
|                     |                                           | Clave Elector              |
|                     | CIC 100202013                             | No.Emision OCR             |
|                     | Entregar Credencial                       | Cerrar Corrección de datos |

Se muestran los cuadros de texto, para continuar con la entrega de la CPV, valida la información y realiza la actividad que en ellos se indica.

| En este momento se entregará la credencial de | Trámite de entrega de credencial.                       |
|-----------------------------------------------|---------------------------------------------------------|
| ABRAHAM MARTINEZ HUERTA                       | Paso 1. Cotejar la huella digital del ciudadano.        |
| ¿Es correcto?                                 | Paso 2 . Seleccionar la opción de credencial entregada. |
| Aceptar Cancelar                              | Aceptar                                                 |

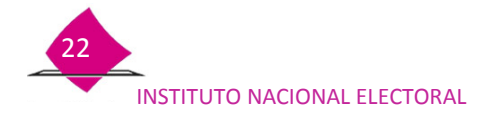

#### Confirma la identidad del ciudadano

Para confirmar la identidad del ciudadano, durante la entrega del formato de CPV, realiza el siguiente procedimiento:

- ✓ En la pantalla que se muestra, elige la opción, **Verificar huella del ciudadano**.
- ✓ Solicita al ciudadano, coloque los cuatro dedos de la mano derecha en el dispositivo de huellas para que sea identificado.

Se puede dar el caso de que no sea posible autenticar al ciudadano por medio de su huella, identifícalo a través de la opción **Verificar fotografía del ciudadano**, considera la fotografía impresa en el formato de CPV a entregar.

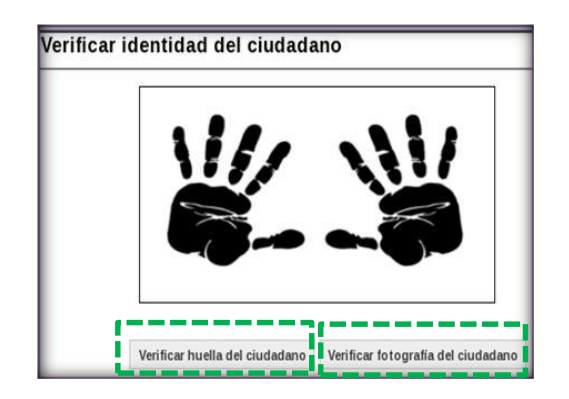

De igual manera, si durante la captura del trámite se marcó la opción **Carece de manos** o **Usa prótesis**, se muestra un mensaje en el sistema:

| /erificar id | entidad del ciudadano                    |                                                                   |                                  |
|--------------|------------------------------------------|-------------------------------------------------------------------|----------------------------------|
|              | El ciudadano no tiene huellas capturadas | i, verificar la fotografía del ciudadano impresa en el formato de | Credencial para. Votar a entrega |
|              |                                          |                                                                   |                                  |

De ser el caso, realiza lo siguiente:

- ✓ Corrobora su identidad a través de la fotografía del formato de CPV.
- En la pantalla Verificar identidad del ciudadano, selecciona la opción Verificar fotografía del ciudadano cuando no le sea posible al ciudadano, colocar su mano en el decadactilar.

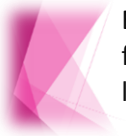

Es importante mencionar que, siempre queda registrada en la base de datos, la forma cómo se procedió para la entrega de la CPV y que usuario del MAC realizó la actividad.

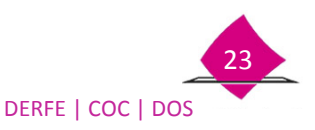

Una vez identificada la persona, se muestra la pantalla de **Captura declaratoria extravío**, donde se indica entre otra información en el apartado **Recoger credencial**, **SI** debe devolver o **NO** la CPV anterior.

En caso de que señale que Si, se tienen habilitados para su captura los apartados de: Clave de elector, Número de emisión, Entidad y la Sección, una vez registrados los datos elige la opción Terminar entrega credencial.

| B 09 DISTRITO FEDERAL DISTRING 03 Middude: 090331144CloviAL | ALERTAS                                                                                                    |    |
|-------------------------------------------------------------|----------------------------------------------------------------------------------------------------|----|
| ENTREGA DE CREDENCIALES - Captura declarator                | ria extravio                                                                                                    |    |
|                                                             | Fecha de entrega 11/03/2016<br>Apelido Paterno MARTINEZ<br>Apelido Materno HUERTA<br>Nombre (s) ABRAHAM<br>Clave de elector MRHRAB51110909H000<br>Número de emisión 04<br>OCR 4662019725552<br>Recoger credencial Si |    |
|                                                             | Declaratoria de Robo o extravío de credencial -seuscocose una orodes<br>Clave de elector<br>Número de emisión                                                                                                    | ×. |

Si la persona, manifiesta que no cuenta con la CPV anterior, pregunta la causa y marca la opción en el apartado **Declaratoria de Robo o extravío de credencial**: **ME FUE ROBADA MI CREDENCIAL PARA VOTAR o EXTRAVIÉ MI CREDENCIAL PARA VOTAR**, de esta manera se inhabilitan los campos de **Clave de elector**, **Número de emisión**, **Entidad** y **Sección**. Para concluir selecciona **Terminar entrega Credencial**.

| 09 DISTRITO FEDERAL Distrito: 03 Módulo: 090321 NACIONAL | ALERTAS                                                                              |
|----------------------------------------------------------|--------------------------------------------------------------------------------------|
| NTREGA DE CREDENCIALES - Captura declarato               | ria extravío                                                                         |
|                                                          | Fecha de entrega 11/03/2016                                                          |
|                                                          | Apellido Paterno MARTINEZ                                                            |
|                                                          | Apellido Materno HUERTA                                                              |
|                                                          | Nombre (s) ABRAHAM                                                                   |
|                                                          | Clave de elector MRHRAB51110909H000                                                  |
|                                                          | Número de emisión 04                                                                 |
|                                                          | OCR 4662019725552                                                                    |
|                                                          | Recoger credencial Si                                                                |
|                                                          | Declaratoria de Robo o extravío de credencial (extravie mi credencial para votar 🖉 * |
|                                                          | Clave de elector                                                                     |
|                                                          | Número de emisión                                                                    |
|                                                          | Entidad (-seleccione una opción- W)                                                  |
|                                                          | Sección                                                                              |
|                                                          |                                                                                      |

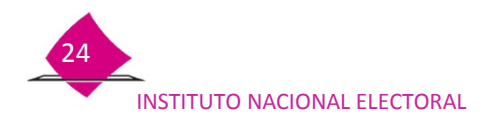

Cuando en el apartado **Recoger credencial** se indique **No**, solo marca la opción **Terminar entrega credencial**.

| 26 SONORA Distrito: 05 Módulo: 260527 NACIONAL                                                                                                    | ALERTAS                                                                        |                       | Bienvenido (a) |
|----------------------------------------------------------------------------------------------------|--------------------------------------------------------------------------------|-----------------------|----------------|
| ENTREGA DE CREDENCIALES - Captu                                                                                                    | ra declaratoria extra                                                          | vío                   |                |
| Fecha de entrega 11<br>Apellido Paterno LU<br>Apellido Materno CC<br>Nombre (s) M/<br>Clave de elector LO<br>Número de emisión 02<br>OCR 14<br>Recoger credencial N<br>Clave de elector | /12/2013<br>JQUE<br>RUZ<br>ARIA GUADALUPE<br>0CRGD94030126M000<br>996130029926 |                       |                |
| Numero de emisión<br>Entidad 28<br>Sección 14                                                                                                    | 5 SONORA C                                                                     | Solicitar reimpresion | Salir          |

- ✓ Se puede dar el caso de que no se localice el registro, vía el sistema se genera la notificación y se muestra el mensaje NO SE ENCONTRO INFORMACIÓN.
- ✓ Devuelve el comprobante del trámite al ciudadano e indícale que aún no se encuentra disponible su formato de CPV.

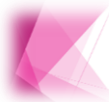

Si la CPV, que devuelven tiene número de emisión **T**, se debe ingresar como número de emisión 00 para continuar con la entrega.

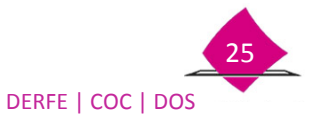

# 2.2 Requisición del recibo en la Solicitud Individual

Una actividad muy importante que debes realizar durante la entrega de la credencial, es el registro de los datos de la CPV que se está entregando, en el apartado de **ENTREGA DE LA CREDENCIAL PARA VOTAR** de la **Solicitud Individual**, como se indica en el siguiente procedimiento:

En el apartado de FECHA DE ENTREGA, anota los datos conforme al día, mes y año: (dd mm aaaa).

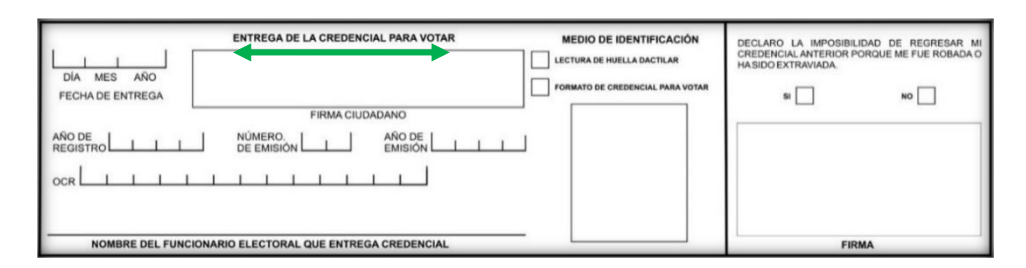

#### Del anverso de la credencial obtén

- ✓ El año de registro (cuatro dígitos)
- ✓ Número de emisión (dos dígitos)
- ✓ Año de emisión (cuatro dígitos)

#### Del reverso de la credencial

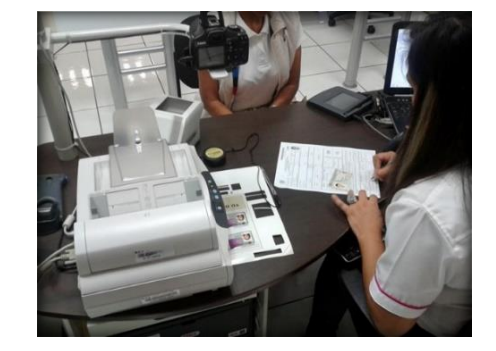

✓ El OCR (13 dígitos)

Solicita plasme su firma en el apartado de **FIRMA CIUDADANO** con bolígrafo de tinta negra, coméntale que debe ser la misma que registró cuando proporcionó sus datos en la **Solicitud Individual.** 

En lo que corresponde al apartado de **NOMBRE DEL FUNCIONARIO ELECTORAL**, registra de manera clara, nombre(s) completo, apellido paterno y materno.

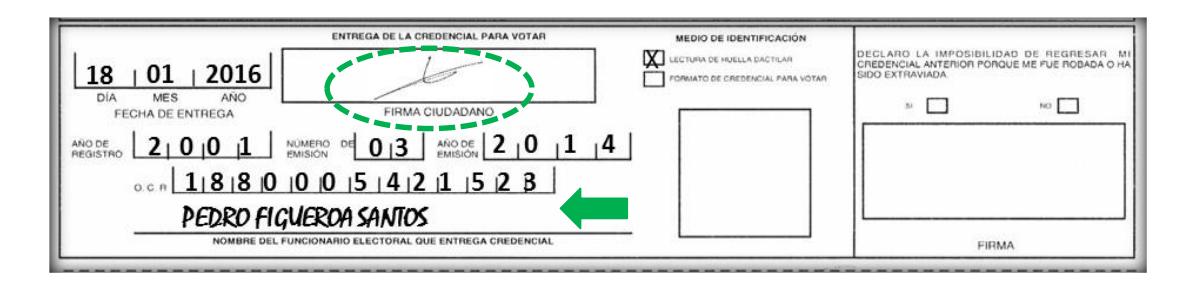

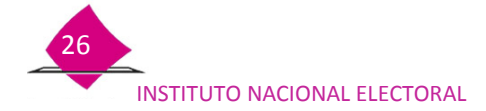

Si te comenta que **NO** sabe firmar, en el apartado de **FIRMA CIUDADANO**, solicita que plasme una **X**.

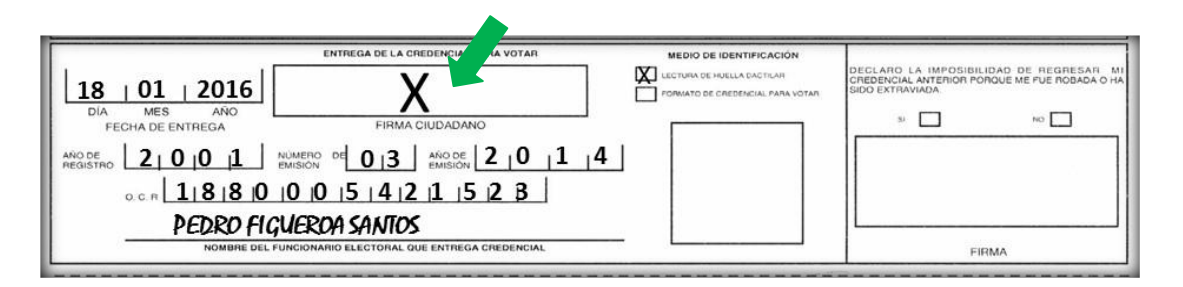

En caso de que **USE PRÓTESIS**, **CAREZCA DE MANOS** o presente **IMPOSIBILIDAD FÍSICA** que le impida firmar, registra la leyenda **No puede firmar**.

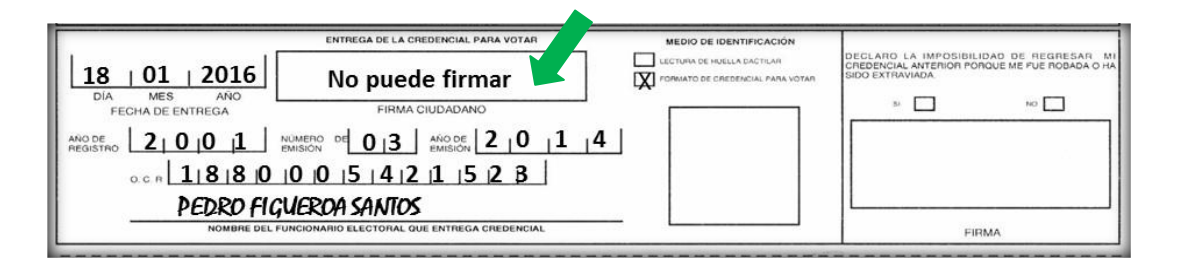

#### Medio de Identificación

Dependiendo de la forma como se identificó (huellas o fotografía), marca la opción en el apartado **MEDIO DE IDENTIFICACIÓN,** para su registro se tienen los siguientes casos:

✓ Si la identificación se realiza vía la lectura de la huella dactilar del ciudadano en el sistema, marca una X en el recuadro LECTURA DE HUELLA DACTILAR y el apartado para la huella queda en blanco.

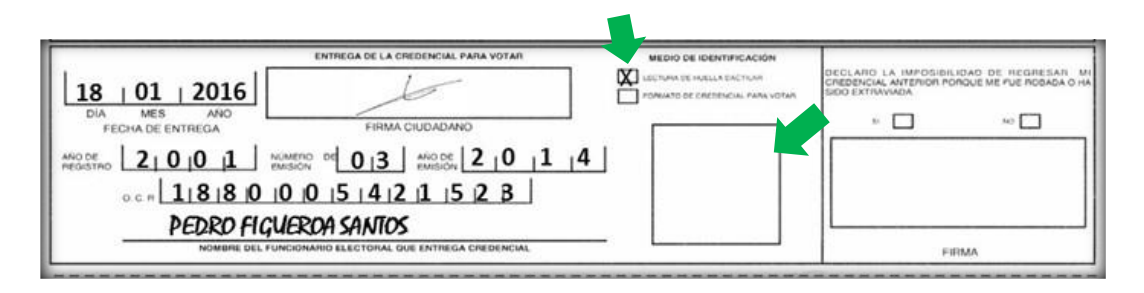

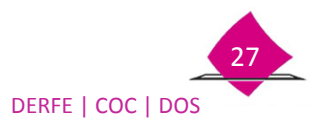

Cuando no se realice la identificación por medio de sus huellas dactilares y se identifique a través de la imagen de la fotografía del formato de CPV, marca una X en el recuadro:
 FORMATO DE CREDENCIAL PARA VOTAR, además, solicita que coloque su huella del dedo índice de la mano derecha si no cuentan con éste, considera en primera instancia el dedo pulgar o el que en orden consecutivo tenga (con base en lo marcado en el sistema, primero alguno de los dedos de la mano derecha de no contar con éstos, serían los de la mano izquierda).

|                                            | ENTREGA DE LA CREDENCIAL PARA VOTAR   | MEDIO DE IDENTIFICACIÓN | DEGLARO LA IMPOSIBILIDAD DE REGRESAR MI<br>CREDENCIAL ANTERIOR PORQUE ME PUE ROBADA O HA |
|--------------------------------------------|---------------------------------------|-------------------------|------------------------------------------------------------------------------------------|
| DIA     MES     ANO       FECHA DE ENTREGA |                                       |                         |                                                                                          |
| 0.0 m 1 8 18 10 10 10<br>PEDRD FIGUER      | 0  5   4  2  1  5  2 B<br>DA SANTOS   | all and a second        |                                                                                          |
| NOMBRE DEL FUNCION                         | ARIO ELECTORAL QUE ENTREGA CREDENCIAL |                         | FIRMA                                                                                    |

 En caso de que no cuente con huellas anota la leyenda que se generó vía el sistema, la cual se observa en el apartado HUELLA DEDO MANO DERECHA de la Solicitud Individual, siendo éstas: Usa prótesis, Carece de manos o Imposibilidad física.

| MEDIO DE<br>IDENTIFICACIÓN           0           NINSTITUCIÓN           NÚMERO DE ACTA                                                                                                    | DOCUMENTO DE IDENTIDAD<br>CON FOTOGRAFÍA<br>(S) CREDENCIAL PARA<br>VOTAR<br>IFE<br>1321551167664321                                                                                                    | COMPROBANTE DE<br>DOMICILIO<br>(F) RECIBO DE LUZ<br>CFE<br>13215                                                                                                    | DOC, ANEXA<br>FC AT DR                                                                                                    | HUELLA DEDO<br>MANO DERECHA            | IMPOSIBILIDAD FÍSICA                                                                                |
|----------------------------------------------------------------------------------------------------|----------------------------------------------------------------------------------------------------|----------------------------------------------------------------------------------------------------|----------------------------------------------------------------------------------------------------|----------------------------------------|----------------------------------------------------------------------------------------------------|
| URRO, TOMO                                                                                                    | SECRETARIO<br>09082000                                                                                                    | DISTRITO FEDERAL<br>IZTACALCO<br>CFE                                                                                                    | FUNCIONARIO ELECTORAL QUE<br>APLICA<br>JOSE LUIS GALINDO CASTILLO                                                                                                    | HUELLA DEDO<br>MANO IZQUIERDA          | IMPOSIBILIDAD FÍSICA                                                                                |
| QUE SOY MEXICANO, MAYOR DE EDAD<br>QUE LOS DATOS QUE ADIENTO EN ES<br>LE MISTITUCIONES Y FRICEDIMIENT<br>VERIOROS Y DIBEN FREVALICER A O<br>QUE ME DOY POR ENTERADO DE LAS<br>QUE CONFORME AL ANTICULO 31 I DE<br>RE LO ISTITUTO FEDERAL, ASÍ COMO<br>CODIGO FENAL QUE MINORE LAS SU<br>QUE ESTOY ENTERADO QUE CONFORM<br>RECOGER MI CREDENCIAL PARA VOTA | L CON UN MODO HONESTO DE VIVIN Y O<br>TE DOCUMENTO SON CIENTOS Y ATIEN<br>SE LECTORALES DE TAL IMMERA QUE<br>SE LECTORALES DE TAL IMMERA QUE<br>TE ANA DE CUNA QUE POTOS DUE SE<br>FUNAS QUE SE INFORMEN A QUENES AL<br>CODIGO PENAL FEDERAL SON DE PINE<br>ELO DELTO DE FALSEDA DE DECLA<br>NCIONES DE 4 A 8 AÑOS DE PINELON<br>HE AL ARTIQUO IS DE LA LEY GENERA<br>RI SE PINOCEDERA A DESTINUIT EL FORM<br>IN SECONDO DE DESTINUIT EL FORM | UE TENGO CAPACIDAD PLENA D<br>DEN A LO PREVISTO E NLOS ARI<br>MI DOMICLIO CONRESPONDE CO<br>SE HUBIERAN ASENTADO ANTER<br>TERAN EL REGISTRO FEDERAL D<br>MON DE 3 A 7 ANÓS YUNA MULT<br>NACIONES A QUE SE REFIERE I<br>DE 100 A 300 DÍAS DE MULTA<br>DE 100 A 300 DÍAS DE MULTA<br>L DE INSTITUCIONES Y PROCED<br>TATO RESPECTIVO Y A LA CANC | E MIS DERECHOS POLITICOS<br>TIGULOS 129: 130: 136: 130: 130: 130: 140: 140: 140: 150 Y<br>OR LUCAR EN CUE RESIDO ALTICALMENTE ASI<br>ONIMENTE ANTE ESTA AUTOMODI ADMINISTRATE ASI<br>DE CORTORIS VILO SIGNADO ADMINISTRATES<br>LA UTICICUO 237: PRACORDI I-DE MISSIO<br>IMMENTOS ELECTORIALES. DE NO ACUDIR A<br>ELACIÓN DE LA PRESENTE SOLICITUD. | DEMÁS RELAT<br>COMO LOS DA'<br>A       | NOS Y APLIDARLES DE LA LEY GENERAL<br>NOS PERSONALES QUE MANIFIESTO SON<br>No puede firmar<br>FIRMA |
| SOLICITO QUE MIS DATOS DE<br>PROPORCIONO.<br>SI                                                                                                    | CALLE, NÚMERO EXTERIOR Y N<br>SEAN VISIBLES X                                                                                                    | ÚMERO INTERIOR CORRE                                                                                                    | SPONDIENTES AL DOMICILIO QUE                                                                                                    |                                        | No puede firmar                                                                                     |
| 18         01         2016           DIA         MES         ANO           FECHA DE ENTREGA         ANO DE         ANO DE           ANO DE         210         0         1           o.c.m         118         8                                                                                                    | ENTREGA DE LA CREDE                                                                                                    | NCIAL PARA VOTAR<br>2000-2001 1000-<br>1000-21011 1000-<br>1151213                                                                                                    |                                                                                                    | DECLARO L<br>CREDENCIAL<br>SIDO EXTRAN | A IMPOSIBILIDAD DE REGRESAR  <br>ANTERIOR PORQUE ME PUE ROBADA O<br>IADA.                           |
| NOMBRE                                                                                                    | DEL FUNCIONARIO ELECTORAL QUE EL                                                                                                    | NTREGA CREDENCIAL                                                                                                    |                                                                                                    |                                        | FIDMA                                                                                               |

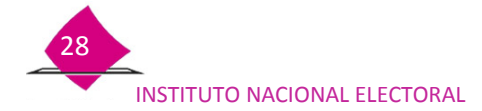

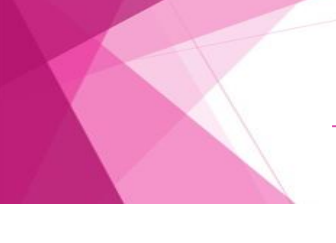

Puede ocurrir, que durante el trámite se capten las huellas y la firma de la persona correctamente, pero al momento que acude por su nueva CPV ya no le es posible plasmar su Firma y/o Huella por alguna situación física; de ser el caso, registra con tinta negra en el apartado FIRMA CIUDADANO la leyenda No puede firmar por Imposibilidad física sin rebasar el espacio, y en el apartado de MEDIO DE IDENTIFICACIÓN anota la leyenda Imposibilidad física en el recuadro para la huella.

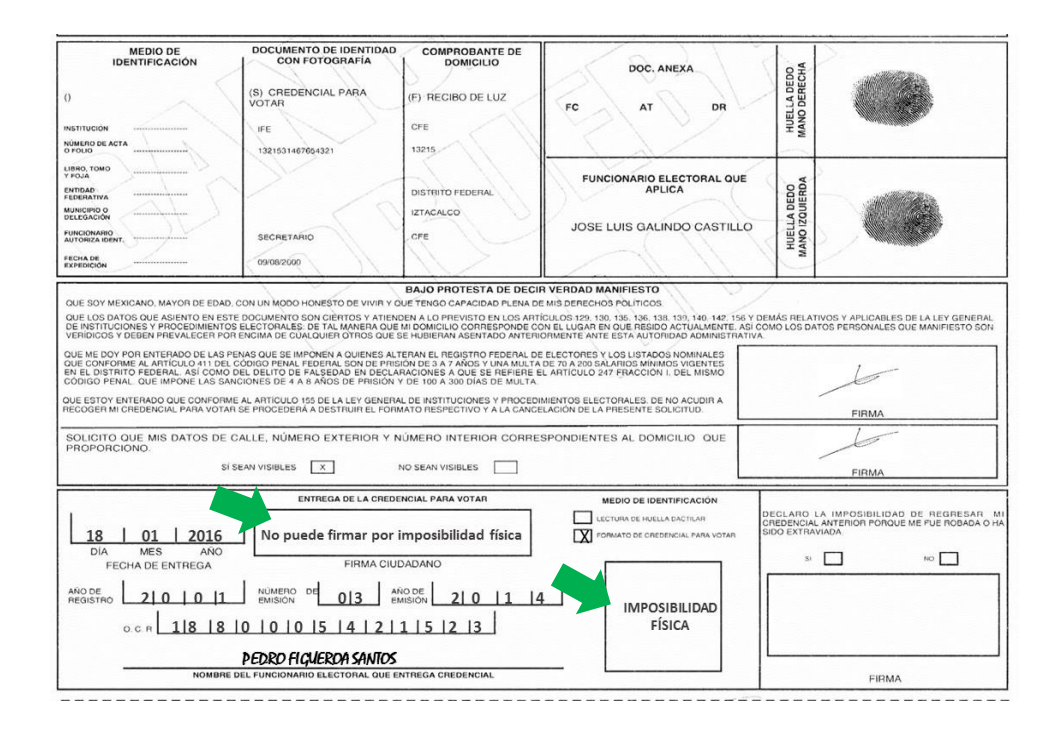

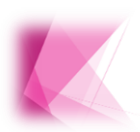

Es importante requisites el apartado de la ENTREGA DE LA CREDENCIAL PARA VOTAR correctamente, con información clara, que no falte ningún dato antes de hacer la entrega de la CPV, ya que es causa de rechazo en el CECyRD, lo que implica una recuperación en campo de la información.

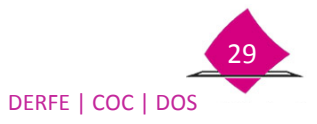

#### <u>Declaratoria</u>

Marca con **X** el cuadro correspondiente **(SI** o **NO)** en el apartado **Declaro la imposibilidad**..., de la Solicitud Individual física de acuerdo con lo siguiente:

#### Caso uno

Cuando la persona no devuelve la CPV anterior porque no la tenía desde el inicio del trámite; así como el caso de que la debía devolver pero la extravió o se la robaron, marca la opción **SI** y solicita su **FIRMA** en el recuadro correspondiente, del apartado **Declaro la imposibilidad...,** de la Solicitud Individual.

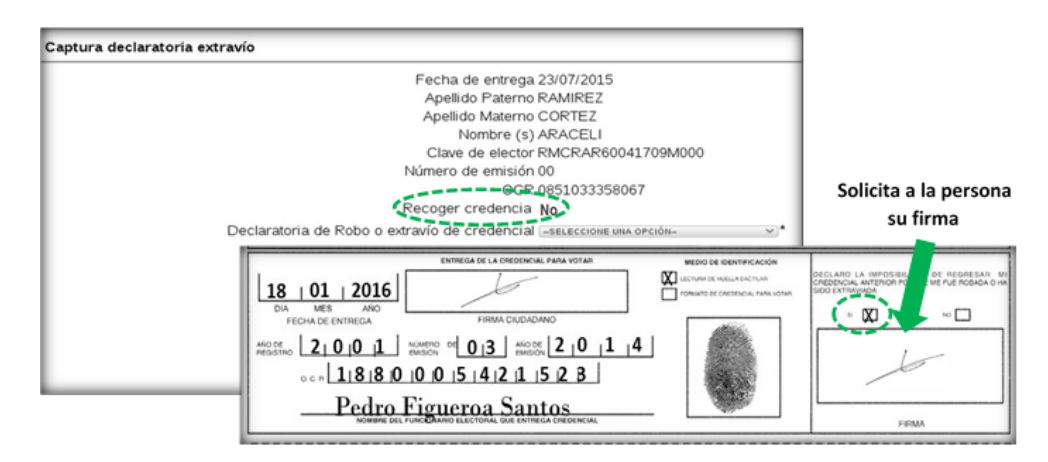

#### ✓ Caso dos

Por el contrario, cuando la persona devuelva la CPV anterior marca la opción **NO** y solicita su **FIRMA** en el recuadro correspondiente del apartado **Declaro la imposibilidad...**, de la Solicitud Individual.

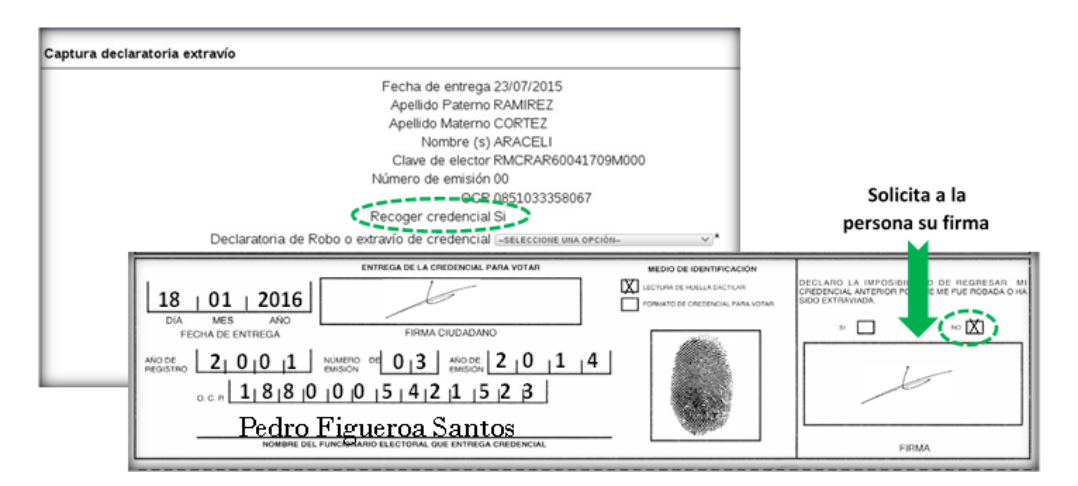

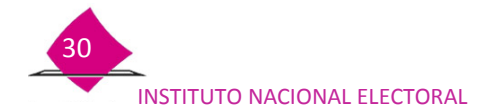

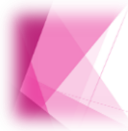

Para ambos casos SI o NO, solicita a la persona su FIRMA, en lo que respecta a trámites de Inscripción, no se requisita la Declaratoria debido a que no existe CPV.

#### Además, solicita lo siguiente

- ✓ Plasme su firma con bolígrafo de tinta negra.
- ✓ Que la firma sea igual a la que asentó al momento de su trámite.
- ✓ Si menciona que no sabe firmar, solicita que escriba una X.
- ✓ Si la persona carece de manos o presenta imposibilidad física, en el espacio de firma anota la leyenda No puede firmar.
- Cuando una persona, por alguna imposibilidad física al momento de acudir por su formato de CPV, ya no tiene la posibilidad de firmar, se debe anotar la leyenda No puede firmar por Imposibilidad física.

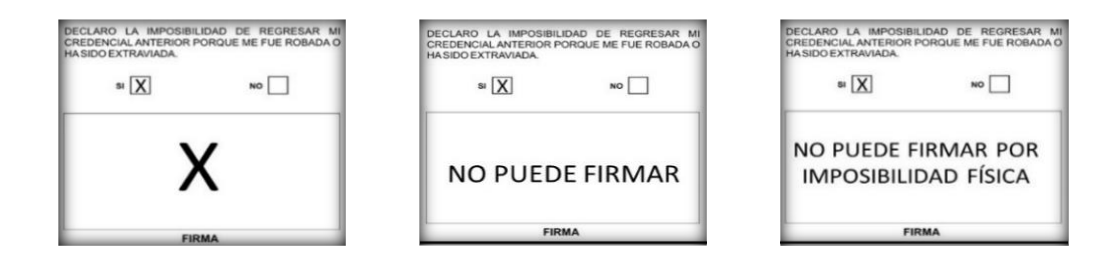

#### Casos excepcionales para requisitar la Declaratoria por robo o extravío

Se puede dar el caso que durante el trámite, la persona manifestó **NO** contar con la CPV anterior, y al acudir por su nueva CPV realiza la entrega de ésta, para dicha situación lleva a cabo las siguientes actividades:

- En la pantalla Captura Declaratoria de extravío, captura los datos de la CPV que devuelve:
   Clave de elector, Número de emisión, Entidad y Sección, son campos que están habilitados para en su caso, se requisiten.
- En la Solicitud Individual, en el apartado de Declaro la imposibilidad..., marca con X el cuadro de NO, solicita su FIRMA, o anota la leyenda que le corresponde.
- Inhabilita la CPV que devuelve la persona como se indica en el procedimiento, e intégrala al paquete.

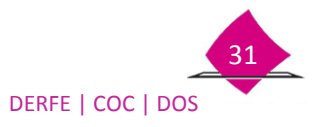

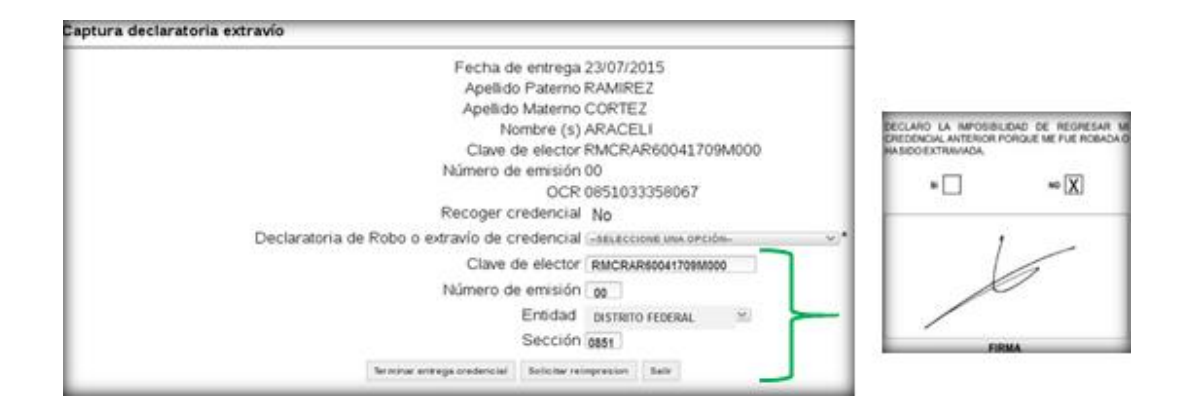

# 2.3 Inhabilitar credencial para votar

La CPV que devuelve el ciudadano se debe inhabilitar en su presencia, mediante un corte triangular en el espacio de la fotografía, tómala por el anverso y realiza el corte de tal forma que no afectes el código CIC que se encuentra en el reverso.

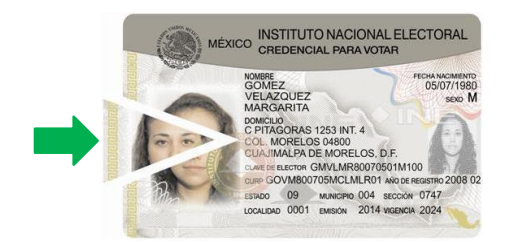

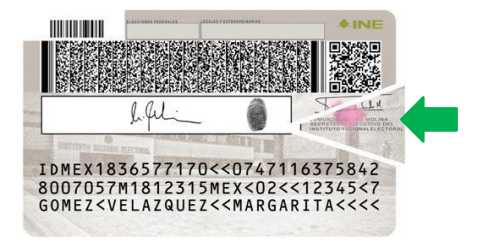

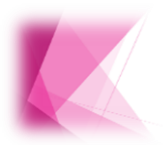

La parte de la fotografía que desprendes deposítala en una bolsa o sobre para su envío junto con el paquete de credenciales a destruir a la Vocalía del RFE en la junta Distrital.

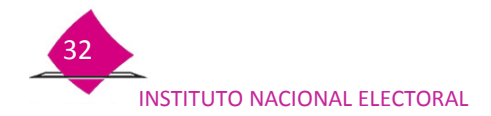

# 2.4 Plantilla para la revisión de la información

Previo a la entrega de los formatos de CPV, verifica que no falten datos en la Solicitud Individual, para lo cual utiliza la Plantilla para la revisión de la información. Esta actividad es muy importante porque te permite identificar que no falte ningún dato que sea causa de rechazo en CECyRD, lo que implica una recuperación en campo de la información.

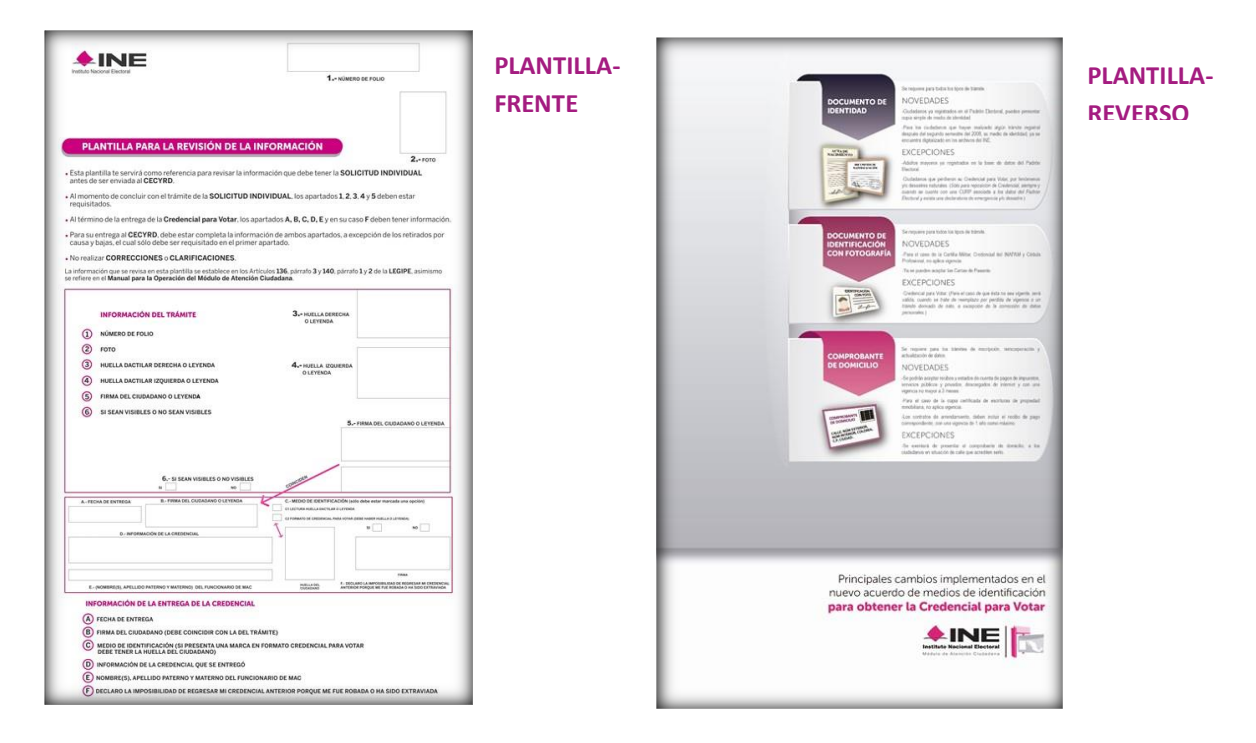

Coloca la plantilla sobre la Solicitud Individual de tal manera que coincida cada uno de los campos, e identifica si falta información en algún apartado.

|                                                                                                    | ENTREGA DE LA CREDENCIAL PARA VOTAR                                                                                                    | MEDIO DE IDENTIFICACIÓN                                     |                                                                                                    |
|----------------------------------------------------------------------------------------------------|----------------------------------------------------------------------------------------------------|-------------------------------------------------------------|----------------------------------------------------------------------------------------------------|
| 18   01   2016                                                                                                    | L                                                                                                    | CECTURE DE HUELLE DACTURE<br>PORUERO DE CONSELLA VARA VORAN | DEGLARD LA IMPOSIBILIDAD DE REGRESAR<br>CREDENCIA, INITÉRIOR PORQUE ME PUE ROBADA O<br>SIDO EXTRAVADA |
| DIA MES AÑO<br>FECHA DE ENTREGA                                                                                            | FIRMA CIUDADANO                                                                                                    |                                                             | 00                                                                                                    |
| MESSING 210101                                                                                                    | merco et 013 merce 2101<br>10.015141211523<br>Figueroa Santos                                                                                                    | <u>4</u>                                                    |                                                                                                    |
|                                                                                                    | ******                                                                                                    |                                                             |                                                                                                    |
|                                                                                                    | LA ENTRECA DE LA CREDENCIAL                                                                                                    |                                                             |                                                                                                    |
| INFORMACION DE                                                                                                    | LA ENTREGA DE LA CREDENCIAL                                                                                                    |                                                             |                                                                                                    |
| A FECHA DE ENTRE                                                                                                    | GA                                                                                                    |                                                             |                                                                                                    |
| A FECHA DE ENTRE<br>B FIRMA DEL CIUDA                                                                                      | GA<br>IDANO (DEBE COINCIDIR CON LA DEL TRÁ                                                                                                    | MITE)                                                       |                                                                                                    |
| A FECHA DE ENTRE     B FIRMA DEL CIUDA     C MEDIO DE IDENT     DEBE TENER LA I                                            | GA<br>Idano (debe coincidir con la del trá<br>Ificación (si presenta una marca en<br>Huella del ciudadano)                                                                          | MITE)<br>FORMATO CREDENCIAL PARA VOTA                       | R                                                                                                    |
| A FECHA DE ENTRE     B FIRMA DEL CIUDA     C MEDIO DE IDENT     DEBE TENER LA I     D INFORMACIÓN DI                       | GA<br>IGA<br>IDANO (DEBE COINCIDIR CON LA DEL TRÁ<br>IFICACIÓN (SI PRESENTA UNA MARCA EN<br>IVELLA DEL CIUDADANO)<br>E LA CREDENCIAL QUE SE ENTREGÓ                                 | MITE)<br>FORMATO CREDENCIAL PARA VOTA                       | R                                                                                                    |
| A FECHA DE ENTRE     B FIRMA DEL CIUDA     C MEDIO DE IDENT     DEBE TENER LA I     D INFORMACIÓN DI     E NOMBRE(S), APEI | GA<br>IDANO (DEBE COINCIDIR CON LA DEL TRÁ<br>IFICACIÓN (SI PRESENTA UNA MARCA EN<br>IVELLA DEL CUIDADANO)<br>E LA CREDENCIAL QUE SE ENTREGÓ<br>LLIDO PATERNO Y MATERNO DEL FUNCION | MITE)<br>FORMATO CREDENCIAL PARA VOTA<br>IARIO DE MAC       | R                                                                                                    |

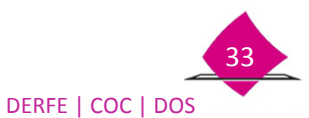

Además, en la parte correspondiente a **DOC. ANEXA** de la Solicitud Individual, revisa:

- ✓ Si tiene impresa una X junto a FC, que tenga anexo un formato de CPV.
- ✓ En caso de que esté impresa una X junto a AT, confirma que tenga anexa un Acta Testimonial.
- ✓ Si tiene impresa una X junto a DR, no es necesario lleve anexo el Documento de Rehabilitación, ya que al ser digitalizado se integra al expediente electrónico de la persona.

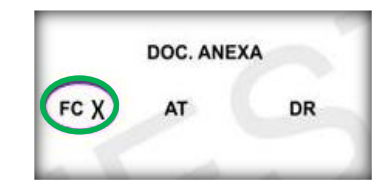

Después de confirmar que no faltan datos en la Solicitud Individual:

- ✓ Realiza la entrega del formato de CPV.
- ✓ Destruye en su presencia el comprobante del trámite, el cual no se requiere enviar a la Vocalía del RFE en la Junta Distrital.
- ✓ Menciónale que su CPV contiene información personal muy importante por lo que debe tomar las medidas necesarias para hacer valer su derecho a la protección de datos personales.

Concluye la entrega de la credencial, busca el registro nuevamente, corrobora en el sistema que el estatus de la CPV sea **ENTREGADA**, y el de la Solicitud Individual asociada a la credencial, **DISPONIBLE RESGUARDO DOCUMENTAL**.

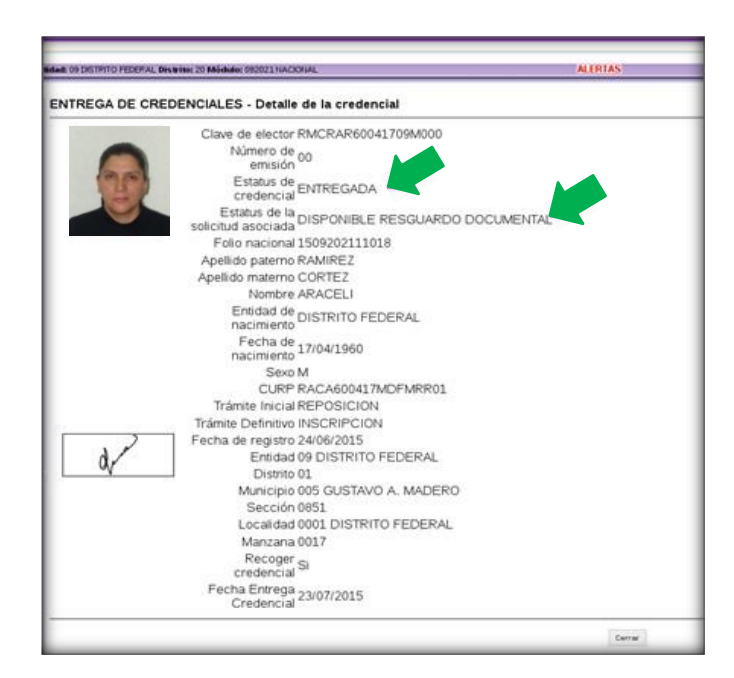

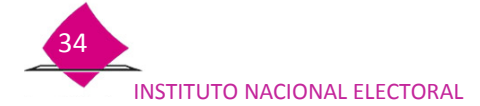

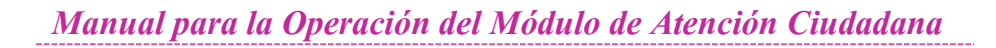

# 3. Causas de no entrega de la credencial

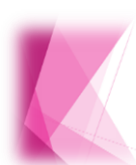

Durante la entrega de los formatos de CPV, se pueden presentar situaciones que impiden se concluya este procedimiento, ya sea por una Corrección de datos personales o por una Solicitud de reimpresión, debido a que al ser localizada la credencial, muestra alguna inconsistencia.

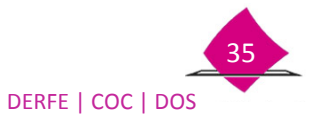

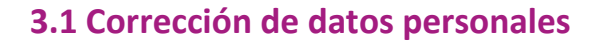

Esta causa se puede presentar cuando el ciudadano durante la revisión de sus datos en el formato de CPV, identifica que alguno de ellos presenta un error, por lo tanto no se puede llevar a cabo la entrega de la misma.

El formato de CPV que se corrige quedará anexo al nuevo trámite; la Solicitud Individual electrónica que dio origen a esta credencial cierra su ciclo y la que se genera impresa se envía a CECyRD por corrección de datos. El supervisor es quien autoriza el procedimiento para la generación del nuevo trámite.

Para tener acceso a la corrección, realiza la lectura del **Código CIC** o captura los **Datos de la credencial** (Clave de Elector, No. de Emisión, OCR), y elige la opción **Corrección de datos**.

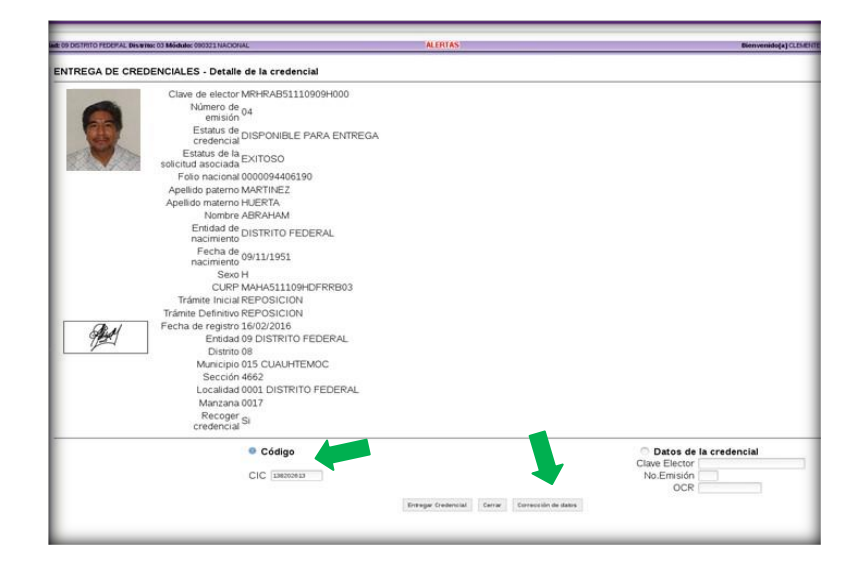

Al seleccionar la opción de **Corrección de datos**, se muestra el cuadro de texto con el número de folio que se cancela y se confirma la corrección de datos de la credencial. Debido a que se corrigen datos del ciudadano, el procedimiento debe ser autorizado por el supervisor, por lo que es necesario que en el sistema se confirme dicha actividad.

| Recuerde que la corrección CANCELARA el folio 1609222192016<br>y pondrá la CREDENCIAL ANEXA A LA SOLICITUD. | Descripción de la operación      |
|----------------------------------------------------------------------------------------------------|----------------------------------|
| ¿Desea levantar la corrección de datos?                                                                     | ¿Desea autorizar esta operación? |
| Aceptar Cancelar                                                                                            | 51 80                            |

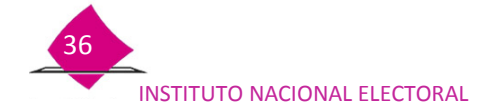

Una vez que se autoriza, se muestra la pantalla **Captura de datos generales del ciudadano**, con los datos del apartado de **Generales** prellenados, realiza la corrección o complementación del dato que indique la persona.

| d: 09 DISTRITO FEDERAL DISINITIE: 03 Middule: 090321 NACIONAL | ALERTAS                    | Bienvenido(a) CLEMENTE FABELA HERMANDEZ |
|---------------------------------------------------------------|----------------------------|-----------------------------------------|
| REGISTRO DE SOLICITUD - Captura de datos generales de         | ciudadano                  |                                         |
| Generales Imágenes Gesteferencia Domicilio Movimiento I       | dentificación Declaratoria |                                         |
| Folio nacional                                                | Clave única de elector     | Tipo de movimiento                      |
| 0000084408190                                                 | MRHRAB51110000H000         | 2 CORRECCION DE DATOS PERSONALES (*)    |
| Apellido paterno                                              | Apellido materno           | Nombre(s)                               |
| MARTINEZ                                                      | HUERTA                     | ABRAHAM                                 |
| Lugar de nacimiento                                           | Fecha de nacimiento        | Sexo *                                  |
| 09 DISTRITO FEDERAL                                           | 09/11/1951 dd/mm/aaaa *    | Hombre O Mujer                          |
| Nivel escolar                                                 | Ocupación                  | Edad                                    |
| (7 LICENCIATURA V)*                                           | OZ EMPLEADO                | 64                                      |
| Certificado de naturalización                                 | Fecha naturalización       | País                                    |
|                                                               | dd/mm/aaaa                 |                                         |
| CURP                                                          | Correo electrónico         | Número telefónico                       |
| AAAHAS11100H0FRRB03                                           |                            |                                         |
| Corrección de Homonimia en CLIRP                              | Tino de discapacidad       | Media informativo                       |
| Comelo                                                        | ipo de discapacidad        |                                         |
| OBeidete en la territori                                      |                            |                                         |
| Residente en el extranjero                                    |                            |                                         |
|                                                               | Siguiente Salir            |                                         |
|                                                               |                            |                                         |
|                                                               |                            |                                         |
|                                                               |                            |                                         |

Continúa con la captura de Imágenes, de acuerdo a los criterios establecidos en el Manual para la Operación del MAC Tomo II.

| 09 DISTRITO FEDERAL DIStrito: 03 Módulo: 090321 NACIONAL     | ALERTAS                    | Bienvenido(a) CLEMENTE FABELA HERNA |
|--------------------------------------------------------------|----------------------------|-------------------------------------|
| EGISTRO DE SOLICITUD - Capturar imágenes del ciudada         | no                         |                                     |
| Generales Imágenes Georeferencia Domicillo Movimiento Ir     | lentificación Declaratoria |                                     |
| Es necesario volver a capturar la fotografia, huella y firma |                            |                                     |
| Fotografía                                                   | Huellas                    | Firma                               |
|                                                              | 2.3                        | Atrus.                              |
|                                                              |                            |                                     |

En la pantalla de **Identificación electoral del ciudadano**, se muestra información en cada uno de los apartados, corrobora que los datos de **Georeferencia** sean los correctos.

| REGISTRO DE SOLICITUD - Identificación electoral del ciu | udadano                      |
|----------------------------------------------------------|------------------------------|
| Generales Imágenes Georeferencia Domicilio Movimiento    | Identificación Declaratoria  |
| Entidad                                                  | Distrito                     |
| 09 DISTRITO FEDERAL                                      | (08 V) *                     |
| Municipio                                                | Localidad                    |
| CUAUHTEMOC [015] *                                       | (DISTRITO FEDERAL (0001) 💙 * |
| Sección                                                  | Manzana                      |
| (4662 V)*                                                | (0017 💙 *                    |
| Referencia incompleta.                                   |                              |
|                                                          |                              |

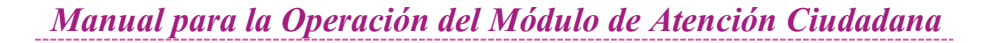

Revisa la información contenida en la pantalla **Captura de Domicilio del ciudadano**, y complementa los apartados de: **Tiempo de residencia en domicilio actual,** marca el combo, **Si sean visibles**, o **No**, los datos de calle, número interior, correspondientes al domicilio que proporcionan.

| ALGO Distrito: 04 Módulo: 130421 NACIONAL | ALERTAS                             | Bienvenido (a) BERTHA DURAN HERNA           |
|-------------------------------------------|-------------------------------------|---------------------------------------------|
| EGISTRO DE SOLICITUD - Captur             | a de domicilio del ciudadano        |                                             |
| Generales Imágenes Georeferencia          | Domicilio Movimiento Identificación | Declaratoria                                |
| Calle, avenida, andador, calzada, pri     | vada, edificio, carretera u otro(es | pecifique)                                  |
| [   ] *                                   | LOC LOS ARCOS                       | *                                           |
|                                           | No. exterior o KM N                 | o. o letra interior                         |
|                                           | (Sm) *                              |                                             |
| Colonia barrio fraccionamiento loc        | alidad (solo en zona rural)         |                                             |
|                                           | LOS ARCOS                           |                                             |
| Código postal                             | Ti                                  | empo de residencia en domicilio actual      |
| 43540                                     | 4                                   | Años * 💿 Meses *                            |
| Corroborar domicilio                      |                                     |                                             |
| Solicito que mis datos de calle, núm      | ero exterior y número interior cor  | respondientes al domicilio que proporciono. |
|                                           |                                     |                                             |
| ○ Si sean visibles. ○ No sean visib       | les.                                |                                             |

En caso de que la persona requiera que sus datos de calle, número exterior y número interior sean visibles, se confirma la actividad través del cuadro de texto que se muestra durante el procedimiento, el cual se puede **Aceptar** o **Cancelar**.

|                                                                           | 7 7 7 7 7 7 7 7 7 7 7 7 7 7 7 7 7 7 7   | - 11 March      |
|---------------------------------------------------------------------------|-----------------------------------------|-----------------|
| olicito que los datos de calle, número exterior y número interior de su c | domicilio si sean visibles en su Credei | ncial para vota |
|                                                                           |                                         |                 |
|                                                                           |                                         |                 |
|                                                                           |                                         |                 |

De acuerdo al orden de captura, se muestra la pantalla de **Movimiento**, corrobora que corresponda con el solicitado por la persona.

| d: 09 DISTRITO FEDERAL Distrito: 03 Módulo: 090321 NACIONAL          | ALERTAS                     |
|----------------------------------------------------------------------|-----------------------------|
| REGISTRO DE SOLICITUD - Definición Movimiento                        |                             |
| Generales Imágenes Georeferencia Domicilio Movimiento                | Identificación Declaratoria |
| Movimiento determinado por sistema<br>Corrección de datos personales |                             |
| correction de datos personales                                       |                             |
| Agregar movimiento                                                   |                             |
| Reincorporación                                                      |                             |
|                                                                      | Anterior Siguiente Salir    |
|                                                                      |                             |

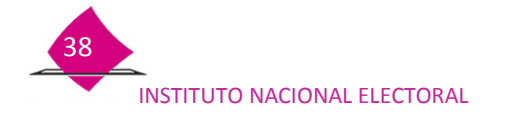

En la pantalla **Captura de medios de identificación del ciudadano**, realiza la captura de la información de los **Medios de identificación**, considera los documentos que presenta la persona.

| 09 DISTRITO FEDERAL Distrito: 03 Módulo: 090321 NACIONAL                | ALERTAS Bienvenido(a) CLEM      |
|-------------------------------------------------------------------------|---------------------------------|
| REGISTRO DE SOLICITUD - Captura de medios de identificación del ciud    | iadano                          |
| Generales Imágenes Georeferencia Domicilio Movimienta Identificación De | claratoria                      |
| Medio de identificación                                                 | (A) ACTA DE NACIMIENTO          |
| Número de acta o folio                                                  | 23                              |
| Año de registro                                                         | 1985 *                          |
| Tomo                                                                    | 18                              |
| Libro                                                                   | 64 ×                            |
| Foja                                                                    | 789                             |
| Entidad federativa                                                      | 09 DISTRITO FEDERAL 🔍           |
| Municipio o delegación                                                  | ALVARO OBREGON [010]            |
| Institución                                                             | REGISTRO CIVIL                  |
| Funcionario que autoriza                                                | PEDRO ORDOÑES                   |
| Fecha de expedición                                                     | 24/12/1985 * dd/mm/aaaa         |
| Documento de identidad con fotografía                                   | (E) CERTIFICADO DE ESTUDIOS V * |
| Número de folio                                                         | 1236                            |
| Entidad federativa                                                      | 00 DISTRITO FEDERAL 🔍           |
| Municipio o delegación                                                  | ALVARO OBREGON [010]            |
| Institución                                                             | SEP *                           |
| Funcionario que autoriza                                                | CARLOS PEREZ *                  |
| Fecha de expedición                                                     | 14/02/2000 dd/mm/aaaa           |
| Comprobante domicilio                                                   | (F) RECIBO DE LUZ               |
| Número de folio                                                         | 456                             |
| Entidad federativa                                                      | DD DISTRITO FEDERAL V           |
| Municipio o delegación                                                  | ALVARO OBREGON [010]            |
| Institución                                                             | CFE *                           |
| Funcionario que autoriza                                                | MARIA LOPEZ *                   |
| Fecha de expedición                                                     | 15/02/2016 dd/mm/aaaa           |
| Anterior                                                                | Siguiente Sair                  |

Para la **Captura de declaratoria**, en el apartado de **Declaratoria**, marca el combo de acuerdo con la situación, los apartados de **Documentación anexa** (clave única de elector y número de emisión) se muestran pre llenados, selecciona la opción **Imprimir** para obtener el documento.

Previo a concluir con el trámite, verifica que los datos de la Solicitud Individual sean correctos y solicita a la persona su firma y huella autógrafa.

| & 09 DISTRITO FEDERAL DISINING 03 Mödule: 090321NACIONAL | ALERTAS                                                              | Bienvenido(a) CLEMENTE FABELA HEPTIAN DEZ   Sectors                                                                          |
|----------------------------------------------------------|----------------------------------------------------------------------|----------------------------------------------------------------------------------------------------|
| REGISTRO DE SOLICITUD - Captura de declaratoria          |                                                                      |                                                                                                    |
| Generales Innáganes Geauferancia Domicilia Maximienta    | . Benntic ación Declaratoria                                         |                                                                                                    |
| 9 Me comprometo a entregar la Credencial para Votar con  | rrespondiente a mi trámite anterior, cuando obtenga la Credencial pa | ara Votar producto del trámite que estoy solicitando.                                                                        |
| Manifiesto que no cuento con la Credencial para Votar d  | de mi trámite anterior porque me fue robada.                         |                                                                                                    |
| Manifiesto que no cuento con la Credencial para Votar d  | de mi trámite anterior porque la extravíe.                           |                                                                                                    |
| Manifiesto que no cuento con la Credencial para Votar d  | de mi trámite anterior porque no la recogí.                          |                                                                                                    |
| ♥ Documentación anexa Clave única de e<br>Observaciones  | elector (where an i i i i i i i i i i i i i i i i i i                | Número de emisión 📧                                                                                                    |
|                                                          | REGISTRO DE SOLICITUD - Confirmar                                    | datos correctos                                                                                                    |
|                                                          | Antes de<br>¿ Lu<br>¿ La S(                                          | continuar verifique:<br>os datos de la solicitud impresa son correctos?<br>DLICITUD contiene la firma y huella del ciudadano |

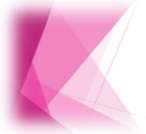

Se debe tener cuidado de **No** capturar una nueva Solicitud Individual, ya que el trámite se genera a partir de la liga corrección de datos en el proceso de entrega de credencial, sólo así el sistema marca el formato de credencial como anexo a la solicitud y concluye su ciclo.

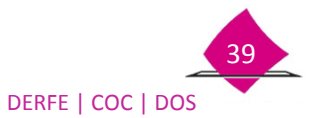

## 3.2 Solicitud de reimpresión

Existe la posibilidad de que durante el procedimiento de entrega de la credencial, una vez que se localiza el formato, se detecta que está deteriorada por lo que no es posible se proporcione a la persona. De presentarse dicha inconsistencia, se cuenta con la opción que permite generar una Solicitud de reimpresión, ya que es el documento a través del cual se hace la petición de un nuevo formato de CPV.

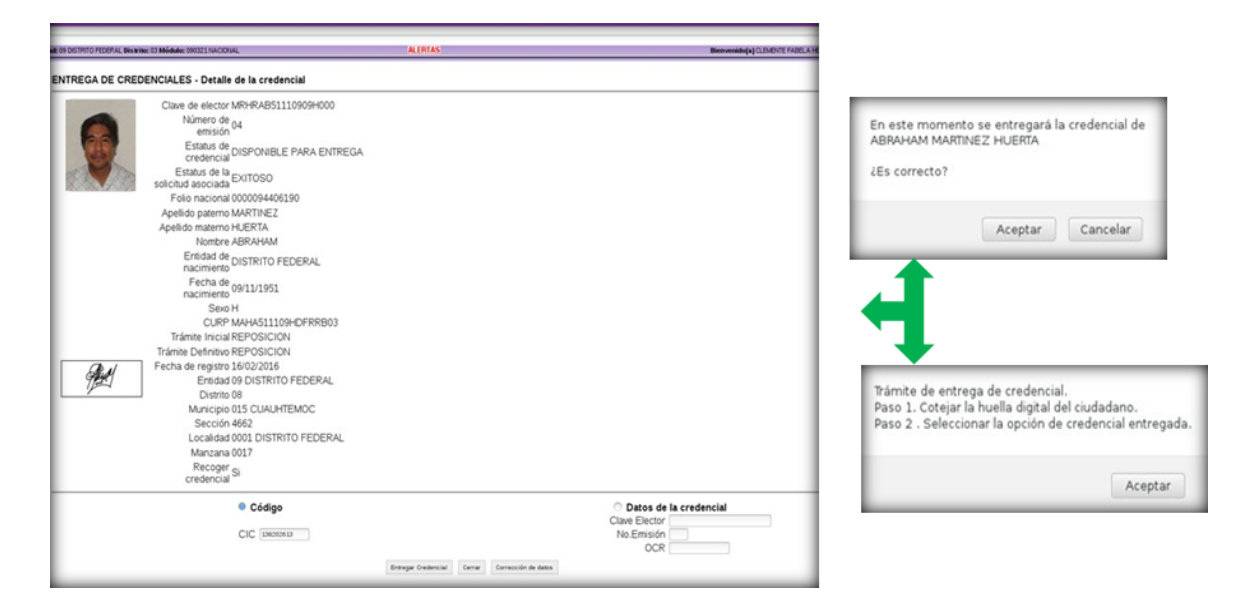

En este caso, en la pantalla **Captura declaratoria extravío**, se cuenta con la opción que permite hacer la petición, elige la opción **Solicitar reimpresión**.

| THACIONAL                  | ALERTAS                                                                                |
|----------------------------|----------------------------------------------------------------------------------------|
| Captura declaratoria extra | vío                                                                                    |
|                            | Fecha de entrega 11/03/2016                                                            |
|                            | Apellido Paterno MARTINEZ                                                              |
|                            | Apellido Materno HUERTA                                                                |
|                            | Nombre (s) ABRAHAM                                                                     |
|                            | Clave de elector MRHRAB51110909H000                                                    |
|                            | Número de emisión 04                                                                   |
|                            | OCR 4662019725552                                                                      |
|                            | Recoger credencial Si                                                                  |
| 0                          | Declaratoria de Robo o extravío de credencial ме гие ковала мі скеренска, рака чотак 😒 |
|                            | Clave de elector                                                                       |
|                            | Número de emisión                                                                      |
|                            | Entidad (-seleccione una opción- 9)                                                    |
|                            | Sección                                                                                |
|                            | Terminar entrega credencial Solicitar reimpresion Hair                                 |
|                            |                                                                                        |

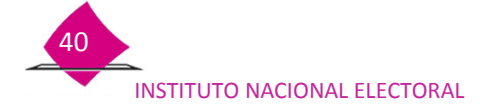

Se confirma la solicitud a través del cuadro de texto, al elegir la opción **Aceptar** se muestra la pantalla, **Solicitar reimpresión de credencial** con los datos del formato de CPV que se requiere, elige el **Motivo de la reimpresión** y en el campo de **Observaciones**, describe brevemente la causa, (en este apartado no se permite la captura de acentos, puntos y comas), selecciona la opción **Aceptar**, para que de esta manera se guarde la información y se genere la **Solicitud de Reimpresión**.

| Está seguro que desea solicitar reimpresión de la credencial?  Está seguro que desea solicitar reimpresión de la credencial?  Aceptar Cancelar  Aceptar Cancelar  ENTREGA DE CREDENCIALES - Solicitar reimpresión de credencial  Apellido paterno MARTINEZ Apellido paterno MARTINEZ Apellido paterno MARTINEZ  Apellido paterno MARTINEZ  Districo HUERTA  Districo 01  Districo 02  DISTRITO FEDERAL  Districo 08  Município 015 CUAUHTEMOC  Sección 4662                                                                                                    |  |
|----------------------------------------------------------------------------------------------------|--|
| Apellido paterno MARTINEZ<br>Apellido materno HUERTA<br>Nombre ABRAHAM<br>Clave de elector MRIRABS1110909H000<br>Número de olector MRIRABS1110909H000<br>Número de olector MRIRABS1110909H000<br>Número de olector MRIRABS110909H000<br>Distrito PEDERAL<br>Distrito 9 DISTRITO FEDERAL<br>Distrito 015 CUAUHTEMOC<br>Sección 4662                                                                                                    |  |
| Aceptar Cancelar Aceptar Cancelar Acepta |  |
| stá seguro que desea solicitar reimpresión de la credencial?<br>Aceptar Cancelar Nombre ABRAHAM Clave de elector MRHRAB51110909H000 Número de elector MRHRAB51110909H000 Número de elector MONO0094406190 Entidad 09 DISTRITO FEDERAL Distrito 08 Municipio 015 CUAUHTEMOC Sección 4662                                                                                                    |  |
| Clave de elector MRHRAB51110909H000<br>Número de 04<br>Pollo nacional 0000094406190<br>Entidad 09 DISTRITO FEDERAL<br>Distrito 08<br>Município 015 CUAUHTEMOC<br>Sección 4662                                                                                                    |  |
| stă seguro que desea solicitar reimpresión de la credencial?<br>Aceptar Cancelar<br>Aceptar Cancelar<br>Número de 04<br>Folio nacional 0000094406190<br>Entidad 09 DISTRITO FEDERAL<br>Distrito 08<br>Municipio 015 CUAUHTEMOC<br>Sección 4662                                                                                                    |  |
| Aceptar     Cancelar       Folio nacional 0000094406190       Entidad 09 DISTRITO FEDERAL       Distrito 08       Municipio 015 CUAUHTEMOC       Sección 4662                                                                                                    |  |
| Aceptar Cancelar Entidad 09 DISTRITO FEDERAL<br>Distrito 08<br>Municipio 015 CUAUHTEMOC<br>Sección 4662                                                                                                    |  |
| Aceptar Cancelar Distrito 08<br>Municipio 015 CUAUHTEMOC<br>Sección 4662                                                                                                    |  |
| Municipio 015 CUAUHTEMOC<br>Sección 4662                                                                                                    |  |
| Sección 4662                                                                                                    |  |
|                                                                                                    |  |
| Localidad 0001 DISTRITO FEDERAL                                                                                                    |  |
| Manzana 0017                                                                                                    |  |
| Motivo de La Detterioro                                                                                                    |  |
| reimpresion                                                                                                    |  |
| Observaciones de deservio dur de Tempodal La CPV Por LO QUE EL<br>CIUDADANO NO LA ACEPTA                                                                                                    |  |

Previo a la impresión, se muestra en pantalla la **Solicitud de reimpresión**, verifica la información e imprime el documento. Entrega el comprobante a la persona e indícale que debido a la situación su nueva CPV se estará generando en 7 días aproximadamente.

|                            |                                                           | ۹                                                                                                    | 65.38%                                    | ~                      | R                   |
|----------------------------|-----------------------------------------------------------|----------------------------------------------------------------------------------------------------|-------------------------------------------|------------------------|---------------------|
| SISTE                      | INST<br>INST<br>MA INTEGRAL DE INF<br>DUICITUD DE REIMPRI | ITUTO NACIONAL ELE<br>ORMACIÓN DEL REGR<br>ESIÓN DE FORMATOS                                                                                                    | CTORAL<br>STRO FEDERAL D<br>DE CREDENCIAL | e electore<br>y recibo | <b>III</b><br>8     |
| DATOS DEL                  |                                                           | Wit HC                                                                                                    |                                           |                        |                     |
| NOMBRE                     | MARTINEZ                                                  | HUERTA                                                                                                    |                                           | ABRAHAM                |                     |
| L                          | 0000094406190<br>FOLONACIONE                              |                                                                                                    | AB511109094008                            | Ļ                      | 04<br>In the second |
| ENTIDAD                    | ION ELECTORAL                                             |                                                                                                    | I OSTRIDI                                 | sacción I              |                     |
|                            | Cartore                                                   | 44000 1 000 1 000 | -                                         | -                      |                     |
| MUNICIPIO                  | CUAUHTE                                                   | MOC 011                                                                                                    |                                           | LOCALIDAD              | 1916                |
| CESERVACIO<br>SE OBSERVA M | NES.<br>UY DETERIORADA LA OPV                             | FOR LO QUE EL CIUDADA                                                                                                    | NO NO LA ACEPTA                           |                        |                     |
|                            |                                                           |                                                                                                    |                                           |                        |                     |
|                            |                                                           |                                                                                                    |                                           |                        |                     |
|                            |                                                           |                                                                                                    |                                           |                        |                     |
| 1                          |                                                           |                                                                                                    |                                           |                        |                     |
|                            |                                                           |                                                                                                    |                                           |                        |                     |
|                            |                                                           |                                                                                                    |                                           |                        |                     |
|                            |                                                           |                                                                                                    |                                           |                        |                     |
|                            |                                                           |                                                                                                    |                                           |                        |                     |
|                            |                                                           |                                                                                                    |                                           |                        |                     |
| RESPONSAGE                 | E DEL LLEMADO                                             |                                                                                                    |                                           |                        |                     |

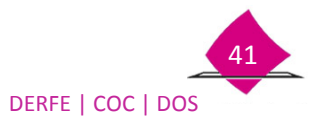

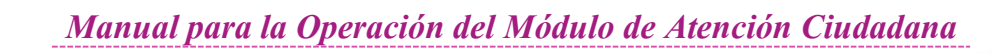

# Anexo

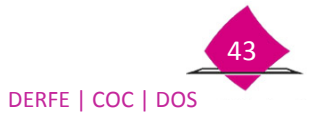

# Entrega de la credencial para votar modelo anterior

Se cuenta con este procedimiento para el caso de que aún se tenga en el MAC, formatos de Credenciales Para Votar del modelo anterior, dicha actividad, permite realizar la entrega a la ciudadanía que acude por su formato de CPV, como a continuación se describe:

- ✓ Primero, identifica el ámbito de responsabilidad.
- ✓ Verifica que el formato de CPV, se encuentre disponible para entrega y realiza la búsqueda física.
- ✓ Solicita a la persona, valide que sus datos en el formato CPV estén correctos.
- ✓ Autentica su identidad.
- ✓ Complementa los datos del apartado Captura declaratoria de extravío.
- ✓ Requisita el recibo de entrega de la CPV en el FUAR físico, antes de seleccionar la opción, Terminar entrega de Credencial.

Solicita plasme su **FIRMA** y **HUELLA** en el formato de CPV:

#### Durante la captación de la firma

- ✓ Indícale que coloque su firma con bolígrafo de tinta negra.
- ✓ Menciona a la persona, que la firma que registre debe ser igual a la que aparece asentada en forma digital en el anverso de la CPV.
- ✓ Si no sabe firmar, solicita que escriba una X.
- ✓ En caso de que use prótesis, carezca de manos, o presente imposibilidad física que le impida firmar, el espacio de firma en la credencial debe quedar en blanco.

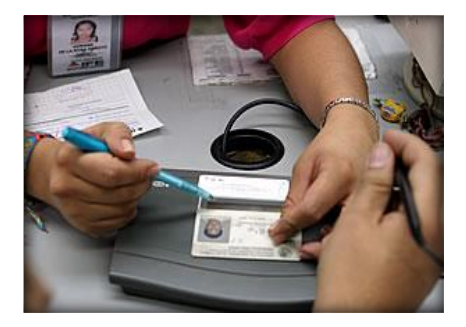

 ✓ Solicita a la persona, se entinte el dedo índice derecho y lo coloque en el sitio destinado para la Huella, cuidando de no invadir ningún espacio.

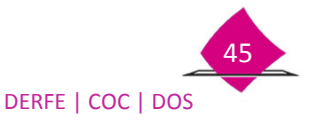

## <u>Además</u>

- ✓ No debe girar el dedo.
- ✓ No lo debe colocar de nuevo, una vez que ya plasmo la huella.
- ✓ En caso de que carezca de manos o presente imposibilidad física, deja el espacio para la huella en blanco.
- ✓ Si usa prótesis, registra en el espacio para la huella la leyenda usa prótesis.

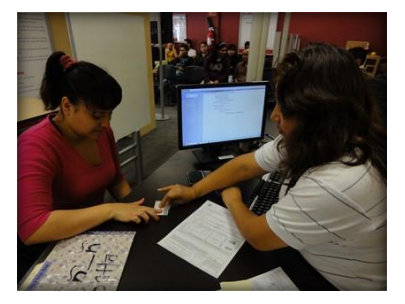

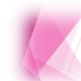

Al realizar la requisición de estos apartados, se debe tener cuidado, ya que no se pueden corregir.

En caso de que la persona tenga que devolver su CPV anterior y declare que la extravió o le fue robada:

- ✓ Registra en el apartado Declaratoria por robo o extravío del FUAR: el día, mes y año, correspondientes al día en que estás entregando la credencial.
- ✓ Solicita plasme su firma con bolígrafo de tinta negra en el recuadro correspondiente, si no sabe firmar, coloque una X, si usa prótesis, carece de manos o presenta imposibilidad física anota la leyenda No puede firmar o No puede firmar por imposibilidad física, de acuerdo con lo establecido.

|                                                                                                    | ATORIA BOR BORO O EXTRAVÍO                                                                                                    |
|----------------------------------------------------------------------------------------------------|----------------------------------------------------------------------------------------------------|
| DECLAR                                                                                                    | ATORIA POR ROBO O EXTRAVIO                                                                                                    |
| DE CONFO<br>247 DEL CI<br>POR UNA<br>EJERCICIO<br>IMPONDRA<br>Y DE CI<br>APERCIBIO<br>DE AGO<br>EXTRAVIAI | IRMIDAD CON LO DISPUESTO EN ELARTÍCULO<br>DIGO PENAL FEDERAL AL QUE INTERROGADO<br>UTORIDAD PÚBLICA DISTINITA LA JUDICIAL, EN<br>IDE SUS FUNCIONES, FALTE AL A VERDIAO, SE LE<br>UNA SANCIÓN ED COSA SEISAÑOS DE PRISIÓN<br>COM EL O ATRESCIENTOS DÍAS DE EN ULTA.<br>O DE LO ANTENOR, SIENDO EL DÍA, 22, DE<br>25100 — DE 20 15., DECLARO QUE HE<br>DO ME FUE ROBADA MICREDINCIAL PARA |
| VOTAR.                                                                                                    | 1_                                                                                                    |
|                                                                                                    |                                                                                                    |
|                                                                                                    | EIDMA                                                                                                    |

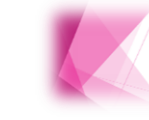

Durante la entrega de la CPV, no olvides recordar a la persona, que la firma debe ser igual a la que se asentó en el recuadro de **FIRMA** durante la captación de su trámite.

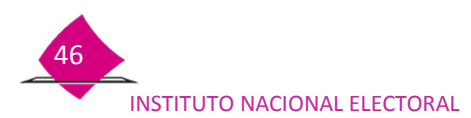

Realiza el laminado del formato de la CPV, antes de insertar la credencial protégela con un cartón y revisa la temperatura de la laminadora.

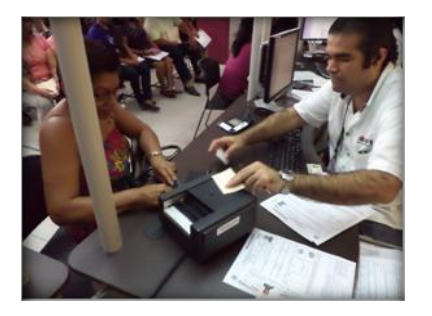

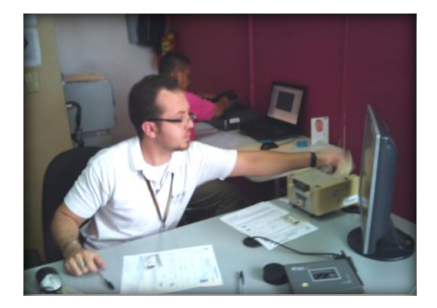

Previo a la entrega de la CPV física, verifica que no falten datos en el FUAR, coloca la **PLANTILLA PARA LA REVISIÓN DE LA INFORMACIÓN** sobre el FUAR, de tal manera que coincidan los campos que validarás:

- ✓ Número de Folio
- ✓ Foto
- ✓ Huella derecha o leyenda
- ✓ Huella izquierda o leyenda
- ✓ Firma del ciudadano o leyenda

En el apartado de DOC. ANEXA, revisa:

- ✓ Si tiene impresa una X junto a FC, verifica que tenga anexa una CPV.
- ✓ En caso de que esté impresa una X junto a AT, revisa que tenga anexa una Acta Testimonial.
- ✓ Si tiene impresa una X junto a DR, verifica que tenga anexo un Documento de Rehabilitación.

Al estar seguro de que no faltan datos en el FUAR, realiza la entrega del formato de CPV, destruye en su presencia el comprobante del trámite, ya que no se requiere enviar a la Vocalía del RFE en la Junta Distrital además, menciónale que su CPV contiene información personal muy importante, por lo que debe tomar las medidas necesarias para hacer valer su derecho a la protección de datos personales.

Al entregar la CPV, en el SIIRFE-MAC elige la opción **Terminar entrega de Credencial**, verifica en el sistema que el estatus del FUAR asociado sea **Disponible Resguardo Documental**.

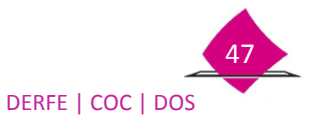

Si la credencial que devuelven, corresponde al modelo anterior, inhabilítala mediante un corte triangular en el espacio de la fotografía sin afectar el código de barras,

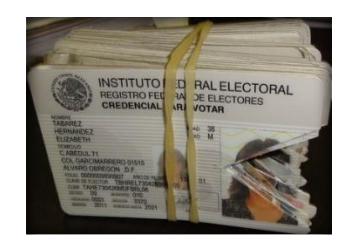

La parte de la fotografía que desprendes, deposítala en una bolsa o sobre, para que se envié junto con el paquete de credenciales a la Vocalía del RFE en la Junta Distrital.

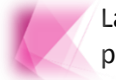

Las Credenciales para Votar inhabilitadas se guardan en paquetes para su posterior entrega en la Vocalía del RFE en la Junta Distrital.

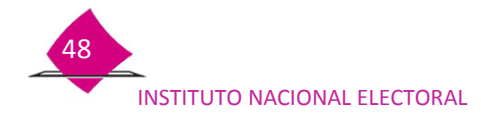

# "Contigo, México es más. Súmate".

El presente manual fue elaborado en la Dirección de Operación y Seguimiento y estuvo bajo la supervisión de la Coordinación de Operación en Campo de la Dirección Ejecutiva del Registro Federal de Electores del Instituto Nacional Electoral

2016